## 附錄

目錄

| 目金       | 象        |            |   | ••••• |           | •••••• |             | I  |
|----------|----------|------------|---|-------|-----------|--------|-------------|----|
| 圖E       | 目銷       | <b>휷</b>   |   |       |           |        |             | II |
|          | •        |            | 採 | 購人員   | 員使        | 用說明書   |             | 1  |
| 1.       | 登        | 入畫         | 面 | j     |           | •••••• |             | 1  |
| 2.       | 余        | 统主         | 畫 | 面     |           | •••••  |             | 2  |
| 3.       | 主        | 畫面         | 刃 | )能介   | 紹         | •••••• |             | 2  |
| A        | ۱.       | 使          | 用 | 說明言   | 書:        |        |             | 2  |
| E        | 8.       | 採          | 購 | 案管I   | 里流        | 程:     |             | 2  |
|          | _        | - 、        |   | 公台    | 告採        | 購案     |             | 3  |
|          | -        | - `        |   | 觀才    | 盾採        | .購案    |             | 4  |
|          | II<br>II | Ξ,         |   | 修改    | <b>纹採</b> | 購案     |             | 7  |
| C        | 2.       | 選          | 商 | 管理》   | <b></b>   | :      |             | 11 |
|          | -        | - 、        |   | 選及    | 商管        | ·理     | antillitee. | 11 |
|          | -        | <u> </u>   |   | 決議    | 巽檢        | 視      |             | 15 |
| Γ        | ).       | 歷          | 史 | 報價了   | 查詢        | ı:     |             | 16 |
|          | -        | - 、        |   | 依挂    | 采購        | 案查詢    |             | 16 |
|          | _        | <u>:</u> ` |   | 依木    | 才料        | ·類別查詢  | 1896        | 17 |
|          | H        | Ξ.         |   | 依履    | 竅商        | 查詢     |             |    |
| E        | E.       | 其          | 他 | :     |           |        |             |    |
|          | _        | - 、        |   | 管王    | 里者        | 登入記錄   |             | 19 |
|          | Ξ        | <u> </u>   |   | 廠商    | 商登        | 入記錄    |             | 19 |
|          | 11       | Ξ,         |   | 意見    | 見箱        |        |             | 20 |
| F        | 7.       | 登          | 出 | ••••• |           |        |             | 21 |
| <u> </u> | •        |            | 供 | 應商住   | 吏用        | 說明書    |             | 21 |
| 1.       | 虿        | 冬入         | 畫 | 面     |           | •••••• |             | 21 |
| 2.       | 斧        | 統          | 主 | 畫面    |           | •••••• |             | 24 |
| 3.       | ŧ        | 三畫         | 面 | 功能力   | 介紹        |        |             | 24 |
| A        | ۱.       | 使          | 用 | 說明言   | 書:        |        |             | 24 |
| E        | 8.       | 下          | 載 | 採購夠   | 案單        | ·      |             | 24 |
| C        |          | 請          | 上 | 傳報    | 貢單        | ·      |             | 25 |
| Γ        | ).       | 歷          | 史 | 報價了   | 查詢        |        |             | 27 |
| E        | E.       | 修          | 改 | 資料.   |           |        |             | 29 |
| F        | 7.       | 意          | 見 | 箱     |           |        |             |    |
| C        | j.       | 登          | 出 | ••••• |           |        |             |    |

| - |    |                       |   |
|---|----|-----------------------|---|
| 啚 | 1  | 系統介面                  | 1 |
| 啚 | 2  | 採購人員登入畫面              | 1 |
| 啚 | 3  | 系統主畫面                 | 2 |
| 啚 | 4  | 公告採購案                 | 3 |
| 啚 | 5  | 觀看採購案之上傳檔案            | 5 |
| 啚 | 6  | 觀看採購案之通知廠商            | 7 |
| 啚 | 7  | 更新採購案之名稱與日期編輯         | 8 |
| 啚 | 8  | 修改採購案之更新廠商10          | 0 |
| 啚 | 9  | 修改採購案之寄信通知廠商10        | 0 |
| 啚 | 10 | ) 選商管理系統之不能選商情形1      | 1 |
| 啚 | 11 | 選商管理之再次選商與決選廠商畫面分析1   | 5 |
| 啚 | 12 | 2 決選檢視10              | б |
| 啚 | 13 | 歷史報價之依採購案查詢1          | 7 |
| 啚 | 14 | ·歷史報價之依材料類別查詢1        | 7 |
| 啚 | 15 | 歷史報價之依廠商查詢1           | 8 |
| 啚 | 16 | 6 管理者登入記錄             | 9 |
| 啚 | 17 | ′廠商登入記錄               | 9 |
| 啚 | 18 | ; 意見箱                 | 0 |
| 啚 | 19 | 登出                    | 1 |
| 啚 | 20 | )供應商之登入畫面             | 2 |
| 啚 | 21 | 供應商之新加入               | 3 |
| 啚 | 22 | 24. 系統主畫面             | 4 |
| 啚 | 23 | 下載採購案單                | 5 |
| 啚 | 24 | ·請上傳報價單2              | 7 |
| 啚 | 25 | 歷史報價查詢之依採購案查詢歷史報價2    | 8 |
| 圖 | 26 | 5 歷史報價查詢之依材料名稱查詢歷史報價2 | 9 |
| 圖 | 27 | '修改資料                 | 9 |
| 圖 | 28 | 3 意見箱                 | 0 |
| 置 | 29 | 9登出                   | 0 |

## 圖目錄

一、 採購人員使用說明書:

| 3月·温/亚    |
|-----------|
| ○供應商 ○管理者 |
|           |
| 圖1系統介面    |

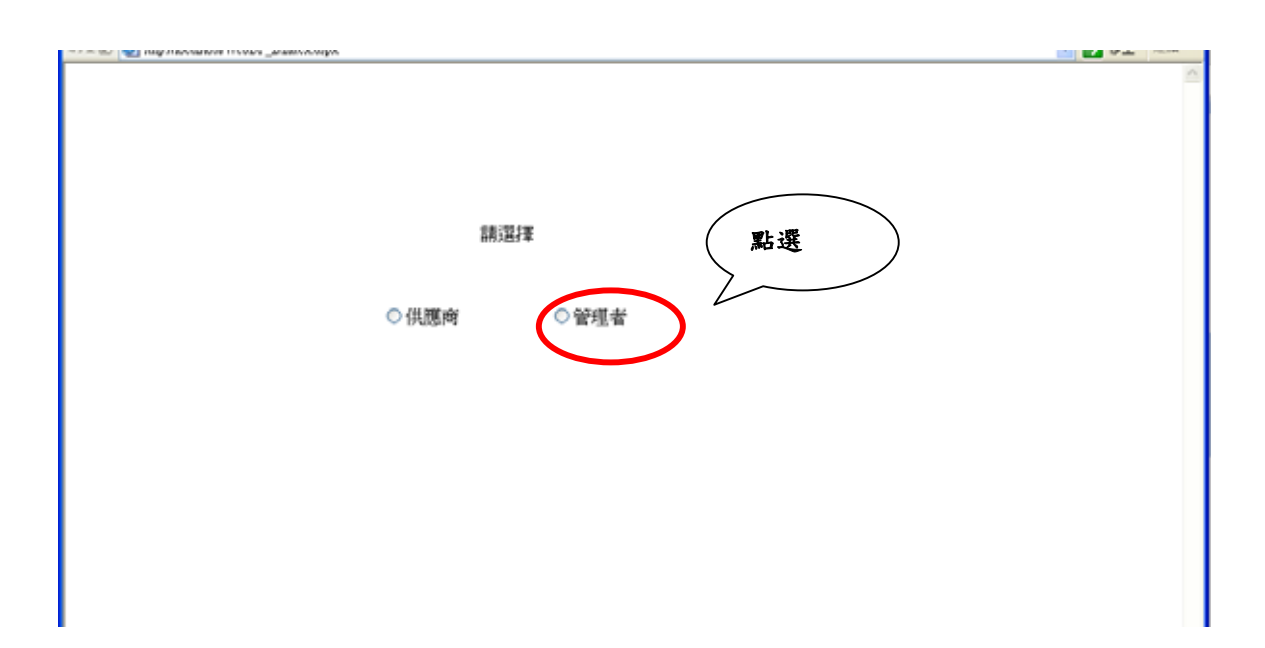

1. 登入畫面

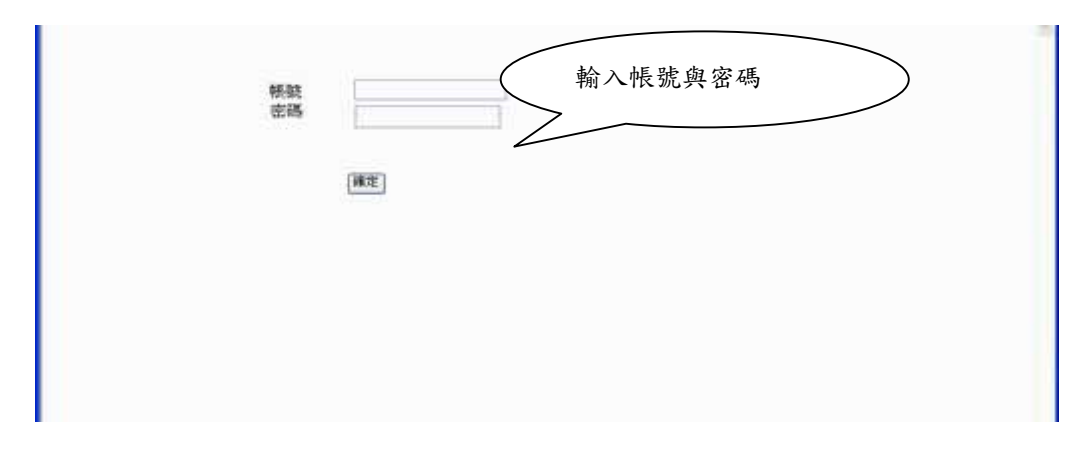

圖 2 採購人員登入畫面

## 2. 系統主畫面

|                                                                                                    | 網試者 | 先生、女士笵好 | 現在是 2004/4/4 下午 01:24:39 |  |
|----------------------------------------------------------------------------------------------------|-----|---------|--------------------------|--|
| 存職案管理流程                                                                                                    |     |         |                          |  |
| (1) 月月 月月 日<br>(1) 月月 月月 日<br>(1) 月月 月月 日<br>(1) 月月 月月 日<br>(1) 月月 月月 日<br>(1) 月月 月月 日<br>(1) 月月 月月 日<br>(1) 月月 月月 日<br>(1) 月月 月月 日<br>(1) 月月 月月 日<br>(1) 月月 月月 日<br>(1) 月月 日<br>(1) 月月 日<br>(1) 月) 日<br>(1) 月 日<br>(1) 月) 日<br>(1) 月 日<br>(1) 月) 日<br>(1) 月) |     |         |                          |  |
| 運商管理流程<br><sup>建药管理</sup><br>決選與現                                                                                                    |     |         |                          |  |
| <b>歷史報信查的</b><br>並在萬志貴則<br>並於科學所查問                                                                                                    |     |         |                          |  |
| 其他<br>管理者登入記錄<br>原两张入記錄<br>意見藉                                                                                                    |     |         |                          |  |
| 211                                                                                                    |     |         |                          |  |
| X.I.                                                                                                    |     |         |                          |  |

圖 3 系統主畫面

- 3. 主畫面功能介紹
  - A. 使用說明書:
    使用說明書為提供使用說明書的下載。
    B. 採購案管理流程:

採購案管理流程分為公告採購案、觀看採購案、修改採購案三個功能。

一、公告採購案

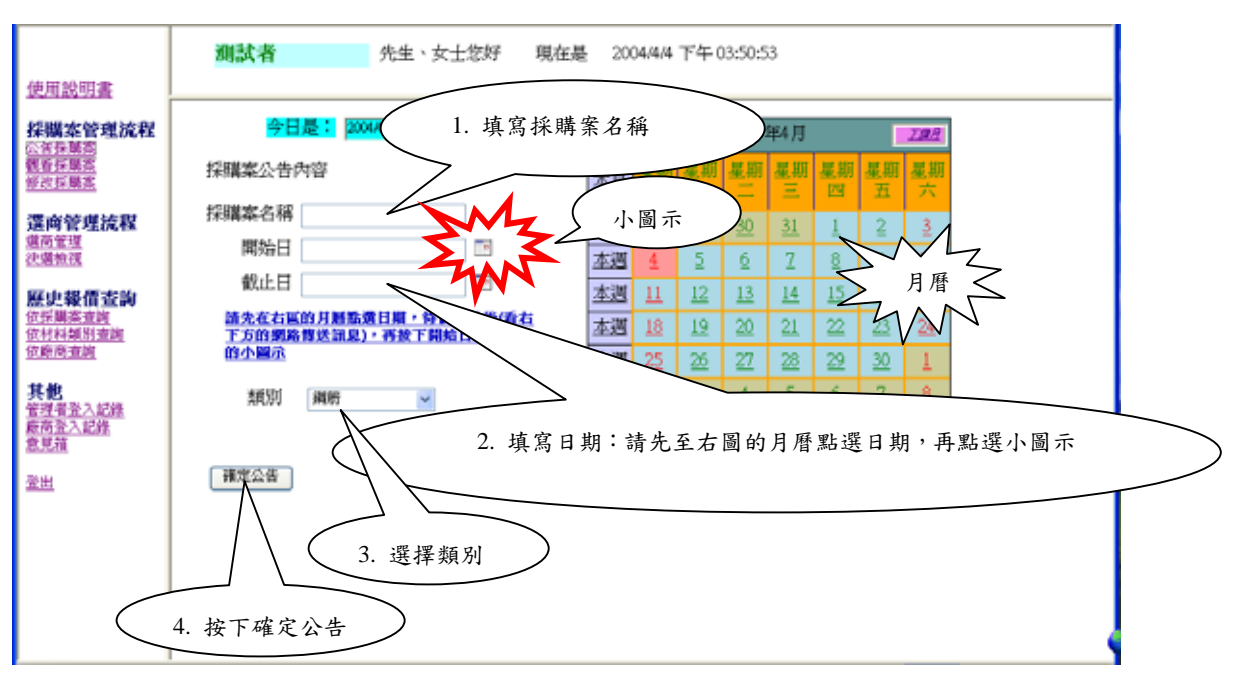

圖 4 公告採購案

| 使用設明書                                  | <b>測試者</b> 先生、女士常好                              | 現在是   | 200              | 4/4/4          | 下午(       | 3:50:5         | 3              |                |                |                 |
|----------------------------------------|-------------------------------------------------|-------|------------------|----------------|-----------|----------------|----------------|----------------|----------------|-----------------|
| 採購案管理流程                                | 今日是: 200444                                     | 2     | <u>98</u>        | 1              |           | 20043          | 年4月            |                |                | 7.08            |
| 観看任願深<br>修改任願深                         | 採購案公告內容                                         | 24    | 退                | 星期<br>日        | 星期<br>—   | 星期二            | 星期三            | 星期             | 星期<br>五        | 星期<br>六         |
| 還商管理流程<br><sup>進高管理</sup>              | 採購案名稱 200444<br>開始日 200444                      | 4     | <u>iu</u>        | <u>28</u>      | <u>29</u> | <u>30</u>      | <u>31</u>      | 1              | 2              | 3               |
| <u>決増推視</u><br>蘇中載 <b>信</b> 志始         | 截止日 2004.4.5 回                                  |       | 3週<br>3週         | 4              | 5<br>12   | 6<br>13        | <u>7</u><br>14 | 8<br>15        | 2<br>16        | <u>10</u><br>17 |
| 位採購 <u>表直測</u><br>依村科類別查測              | 請先在右面的月層點還日期,待個層秒後(垂右<br>下方面開路傳送訊泉),再放下開始日或截止日  | 本     | SU.              | 18             | <u>19</u> | 20             | 21             | 22             | 23             | 24              |
| <u>如即尚重周</u><br>其他                     |                                                 | 本     | S <u>M</u><br>SM | <u>25</u><br>2 | 26        | <u>27</u><br>4 | <u>28</u><br>5 | <u>29</u><br>6 | <u>30</u><br>7 | 1               |
| 管理者登入記錄<br>度商 <u>金入記錄</u><br>意見描<br>登出 | #定公告         5. 出現           新增成功         5. 出現 | 2"新增成 | 支功               | "訊             | 自心        |                | >              | -              | -              | -               |

二、觀看採購案

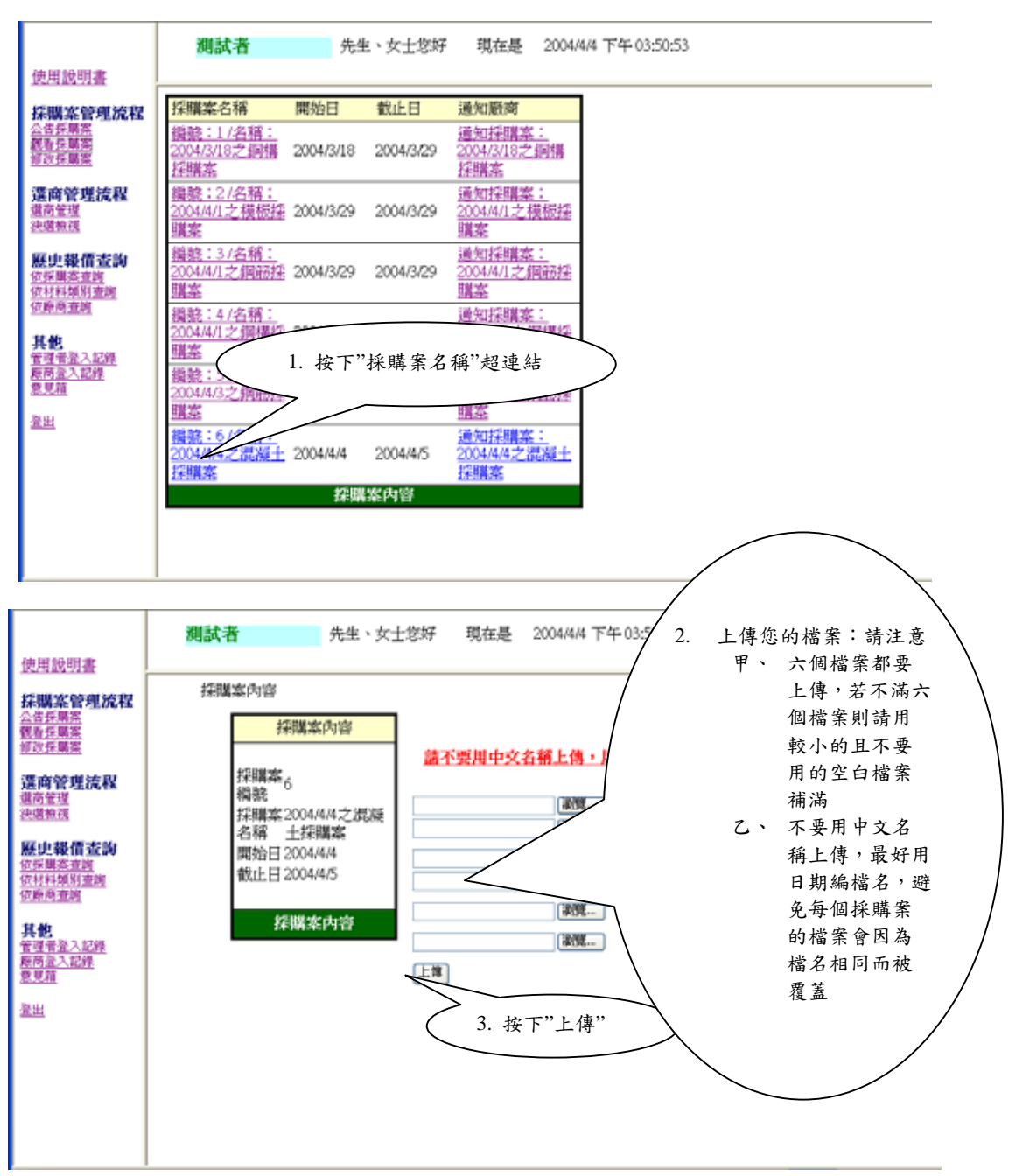

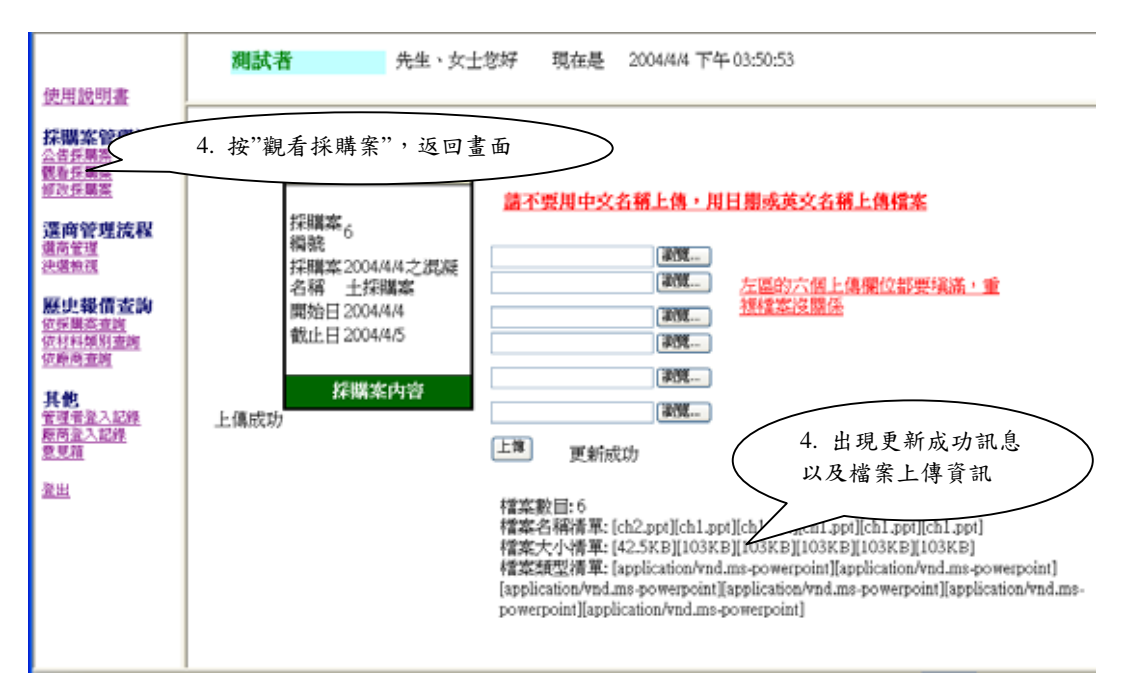

圖 5 觀看採購案之上傳檔案

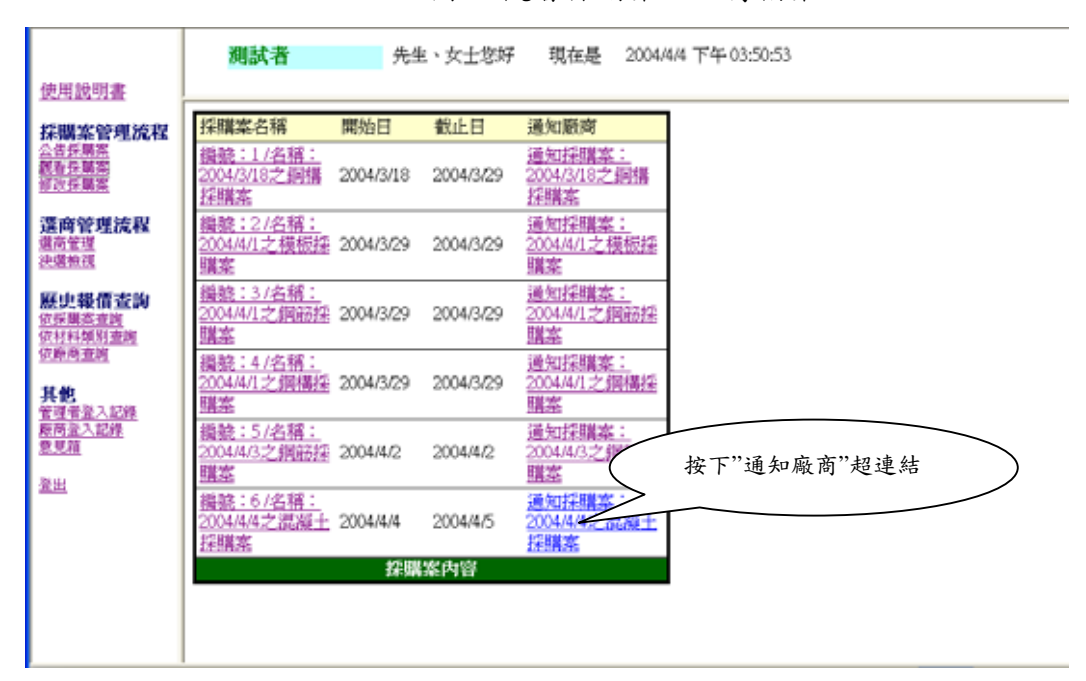

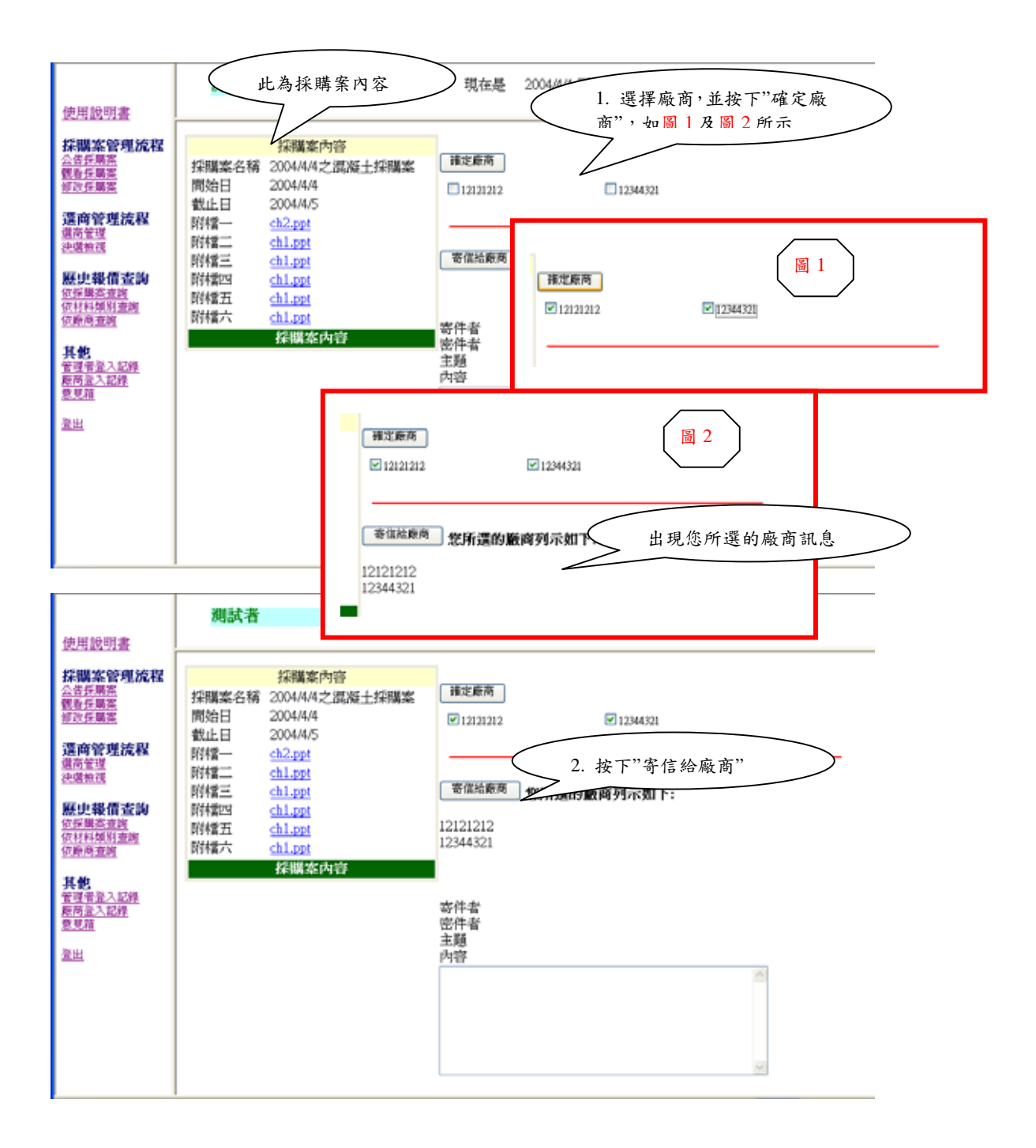

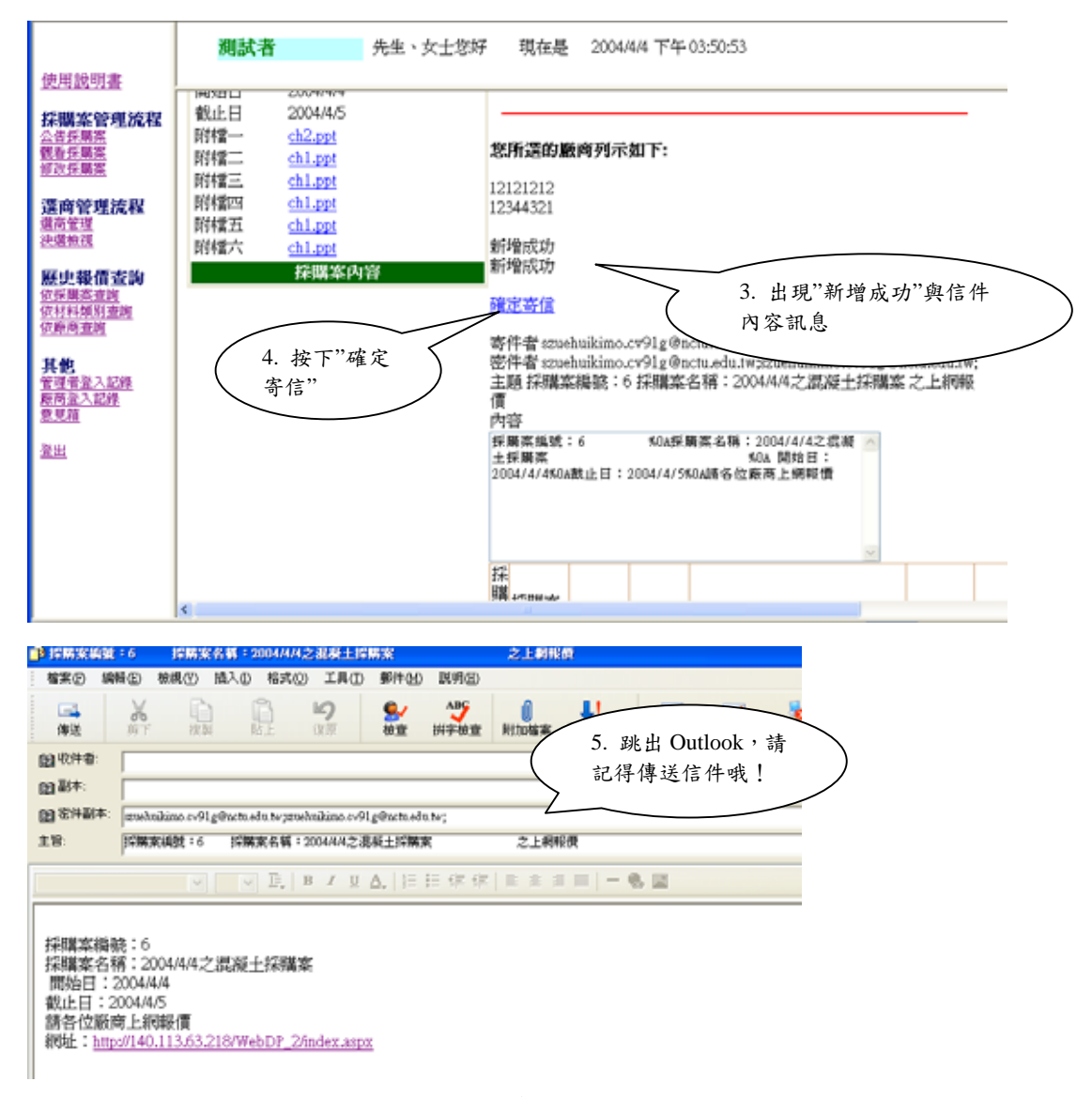

圖 6 觀看採購案之通知廠商

三、修改採購案

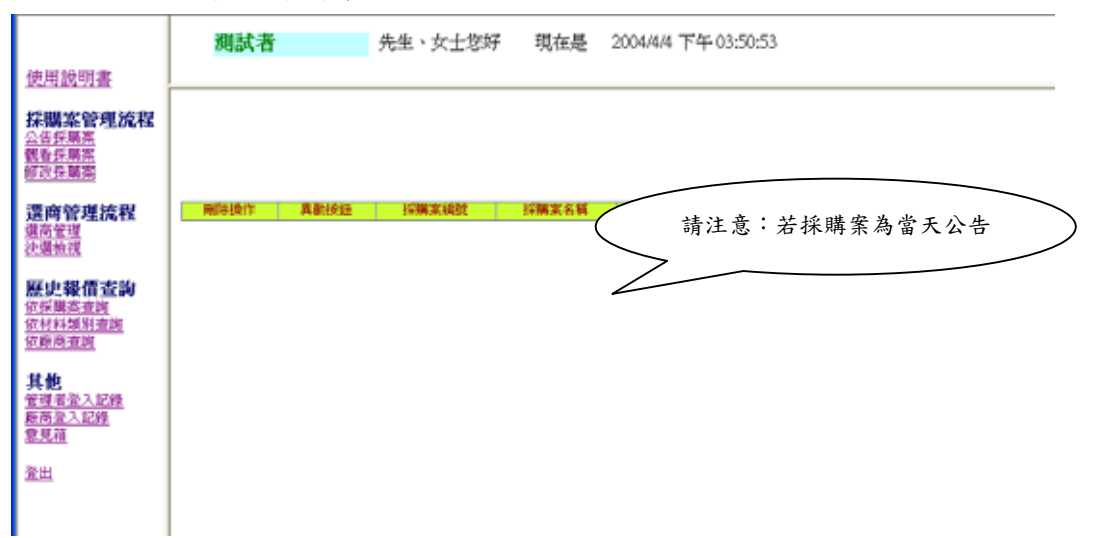

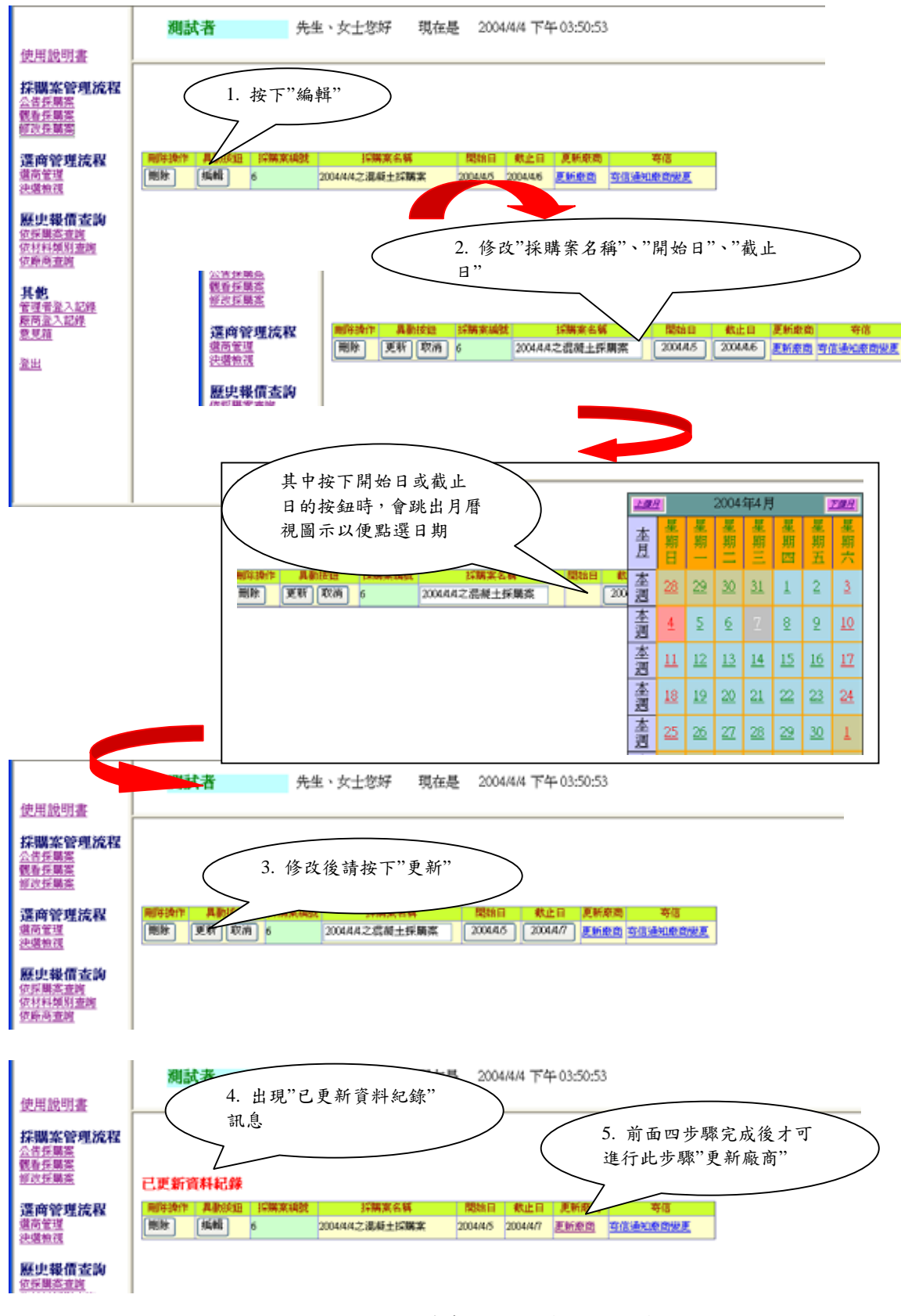

圖7 更新採購案之名稱與日期編輯

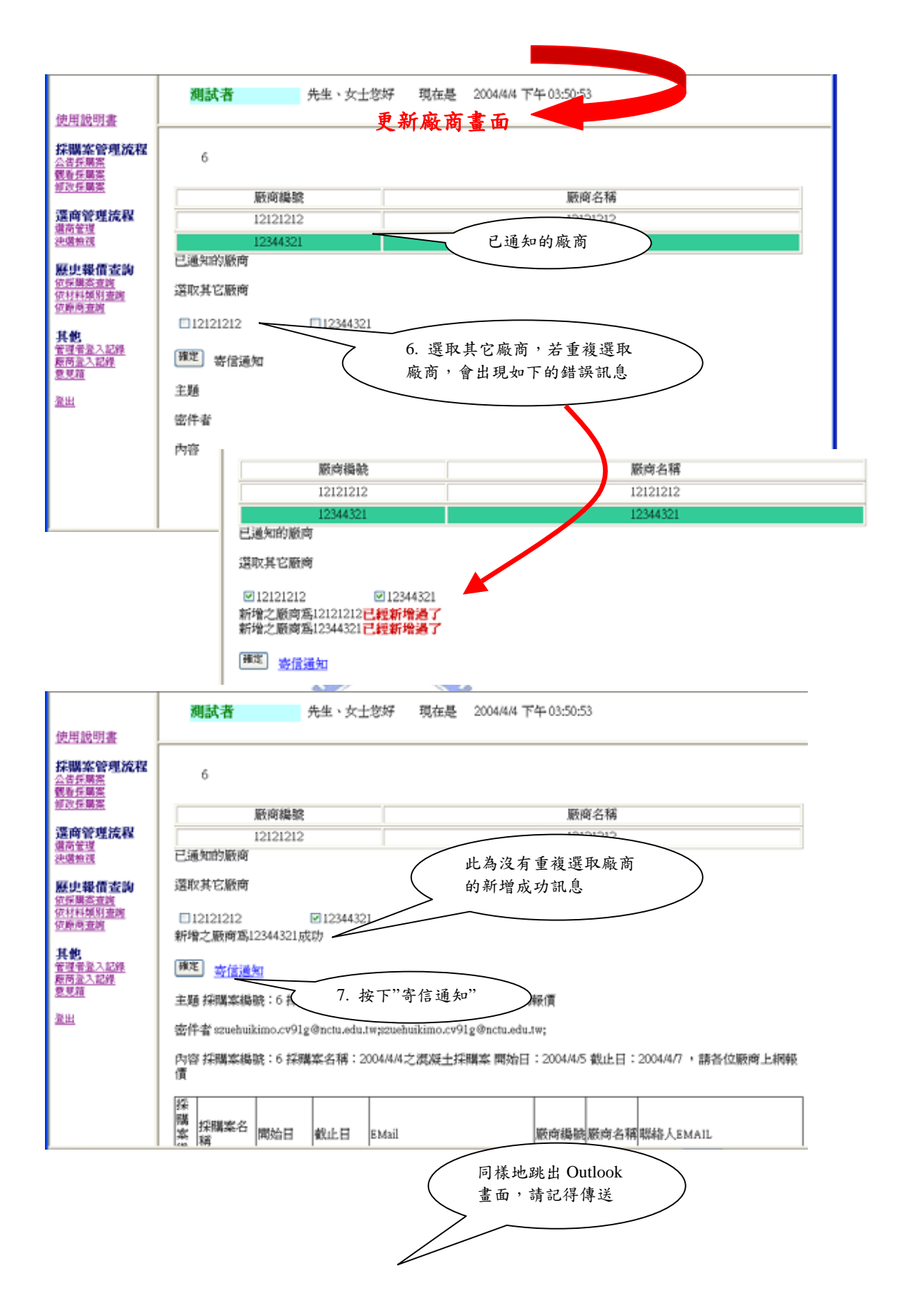

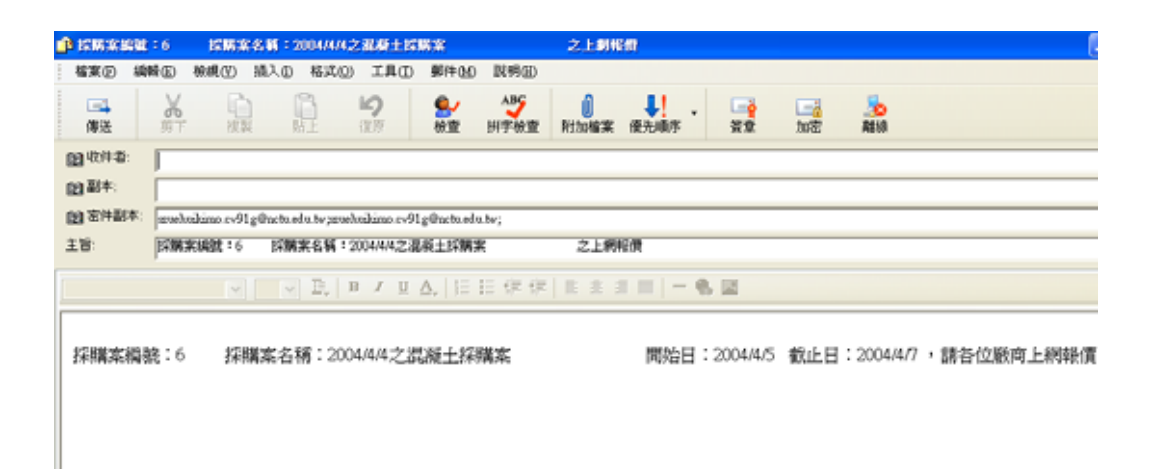

圖 8 修改採購案之更新廠商

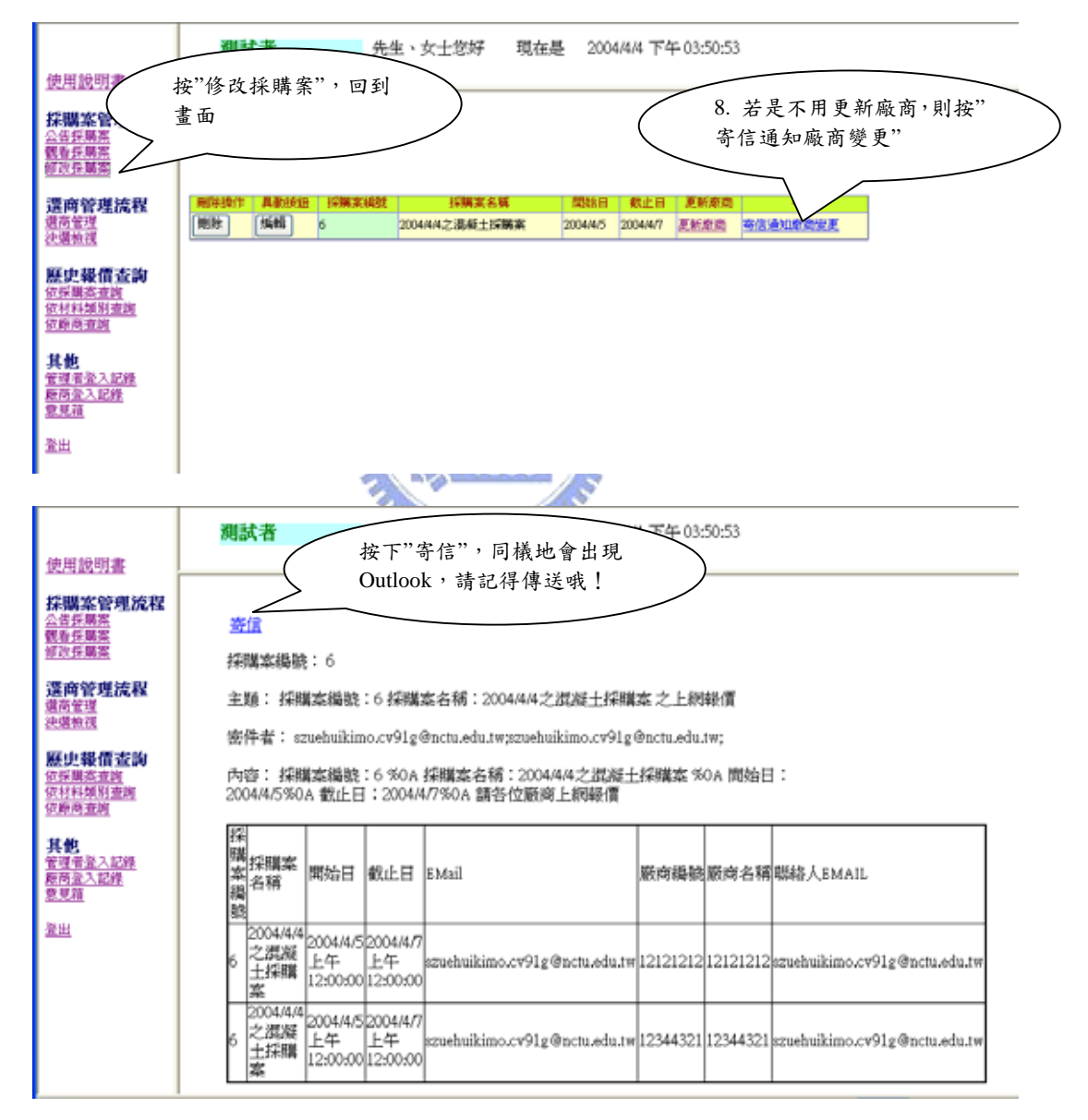

圖 9 修改採購案之寄信通知廠商

C. 選商管理流程:

選商管理流程分為選商管理與決選檢視二種功能。

一、選商管理

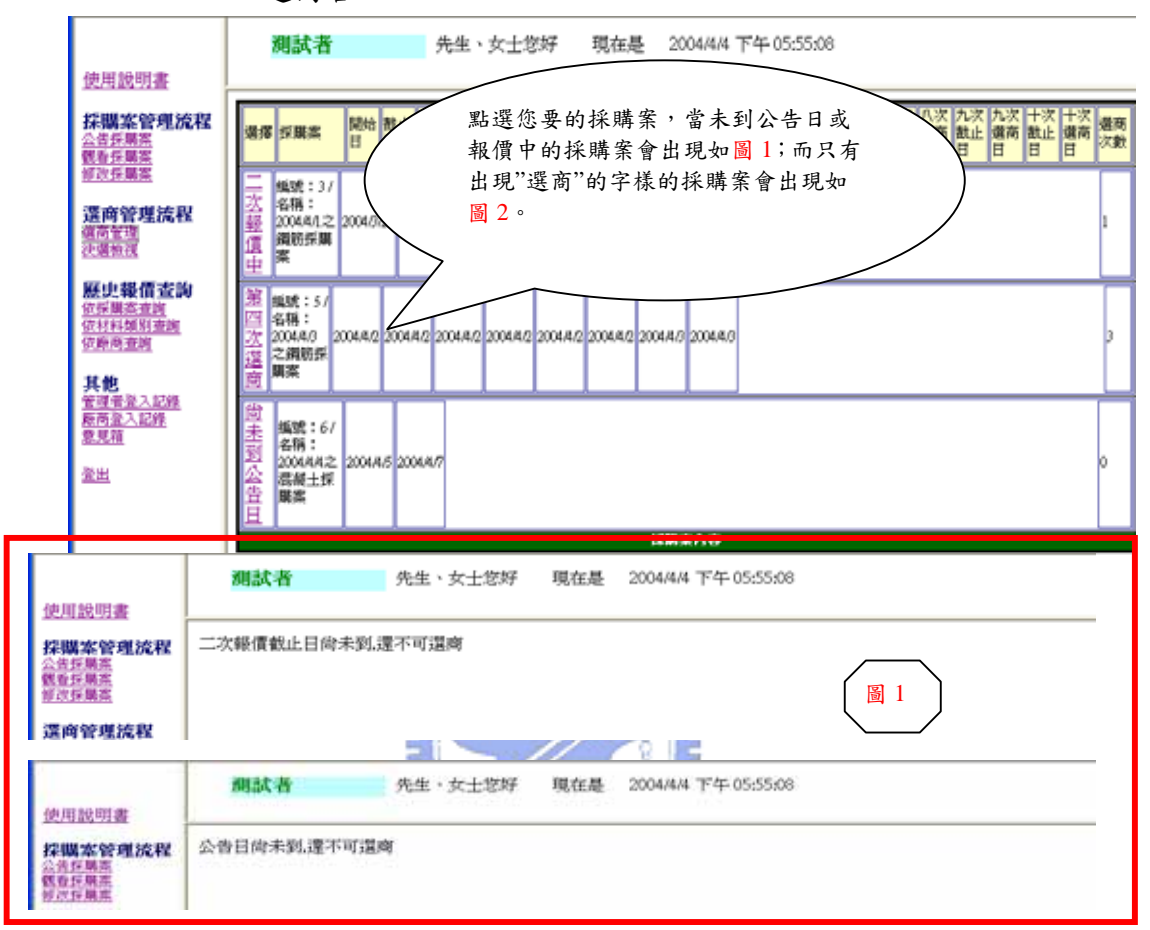

圖 10 選商管理系統之不能選商情形

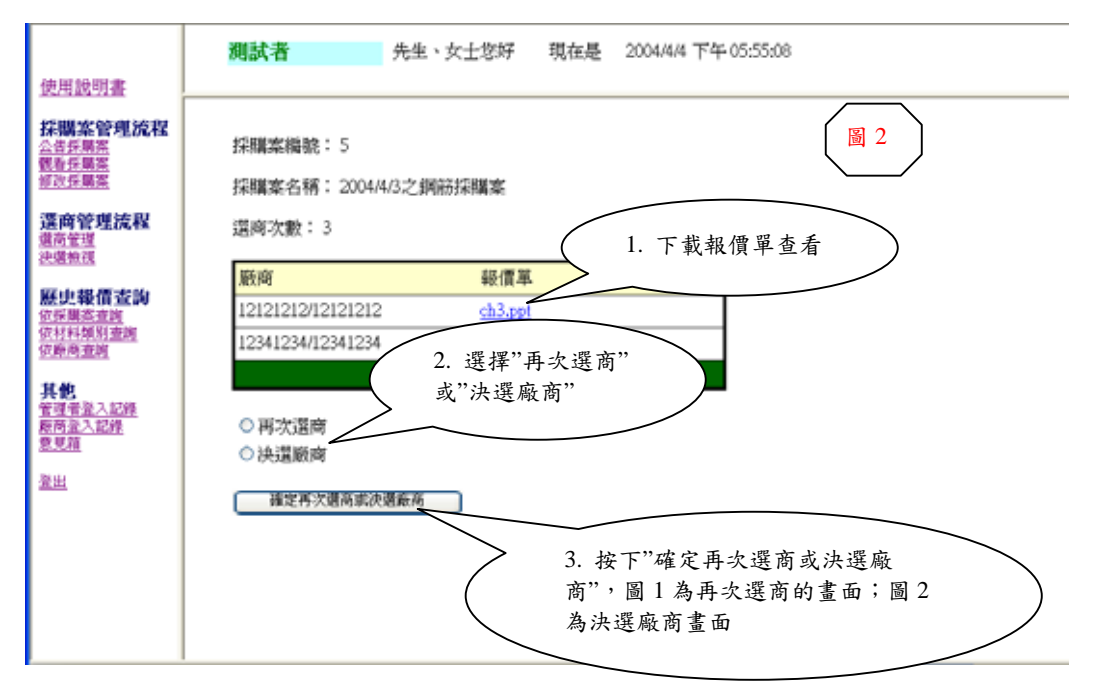

|                         | 測試者                               | 先生、女士您好               | 現在是 | 2004/4/4 下午 05:55:08 |         |
|-------------------------|-----------------------------------|-----------------------|-----|----------------------|---------|
| 使用說明書                   |                                   |                       |     |                      |         |
| 採購案管理流程                 |                                   |                       |     |                      |         |
| <u>使有任業業</u><br>修改任業業   | 採購窯編號:5                           |                       |     |                      | 圖1:再次選商 |
| 漢商管理流程                  | 遺商次数:3                            |                       |     |                      |         |
| 還高管理<br>決選 <u>检視</u>    | 版商编號版商名稱是否<br>12121212 12121212 是 | 報信報信軍通知議<br>ch3.ppt 日 | 價廠商 |                      |         |
| <b>歴史報價查詢</b><br>依採購業查詢 | 12341234 12341234 是               | ch6.ppt               |     |                      |         |
| 依村科類別查詢<br>依飾商查詢        | 再次報價截止日:                          |                       |     |                      |         |
| 其他<br>管理希望入記錄           | 通知廠商 回渡的                          | 畫面                    |     |                      |         |
| <u>原商业入記錄</u><br>意見箱    | 密件者:                              |                       |     |                      |         |
| <u>登出</u>               | エヨ・<br>内容:                        |                       |     |                      |         |
|                         |                                   |                       |     |                      |         |
|                         |                                   |                       |     |                      |         |
|                         |                                   |                       |     |                      |         |
|                         |                                   |                       |     |                      |         |

| 使用說明書                                                            | 測試者                              | 先生、女士您好  | 現在是 | 2004/4/4 下午 07:14:20 |
|------------------------------------------------------------------|----------------------------------|----------|-----|----------------------|
| 採購案管理流程<br>△告任期案<br>電音任期案<br>電音任期案<br>「新行業業                      | 採購菜編號: 5                         |          |     | 圖 2:決選廠商             |
| 選商管理流程<br><u>還商管理</u><br>決選並選                                    | 遺商次數:3<br>廠商編號廠商名稿是書             | 發情報信車通知決 | 還廠商 |                      |
| <b>歷史報價查詢</b><br>位 <del>原展高直測</del><br>位相利如用 <u>面</u> 網<br>位即尚面前 | 12341234 12341234 是<br>通知廠商 回還商畫 | ch6.ppt  |     |                      |
| <b>其他</b><br>管理者 <u>登入記錄</u><br><u>原時登入記錄</u><br>意見描<br>登出       | 语件者:<br>主旨:<br>内容:               | _        |     |                      |
|                                                                  |                                  |          |     |                      |

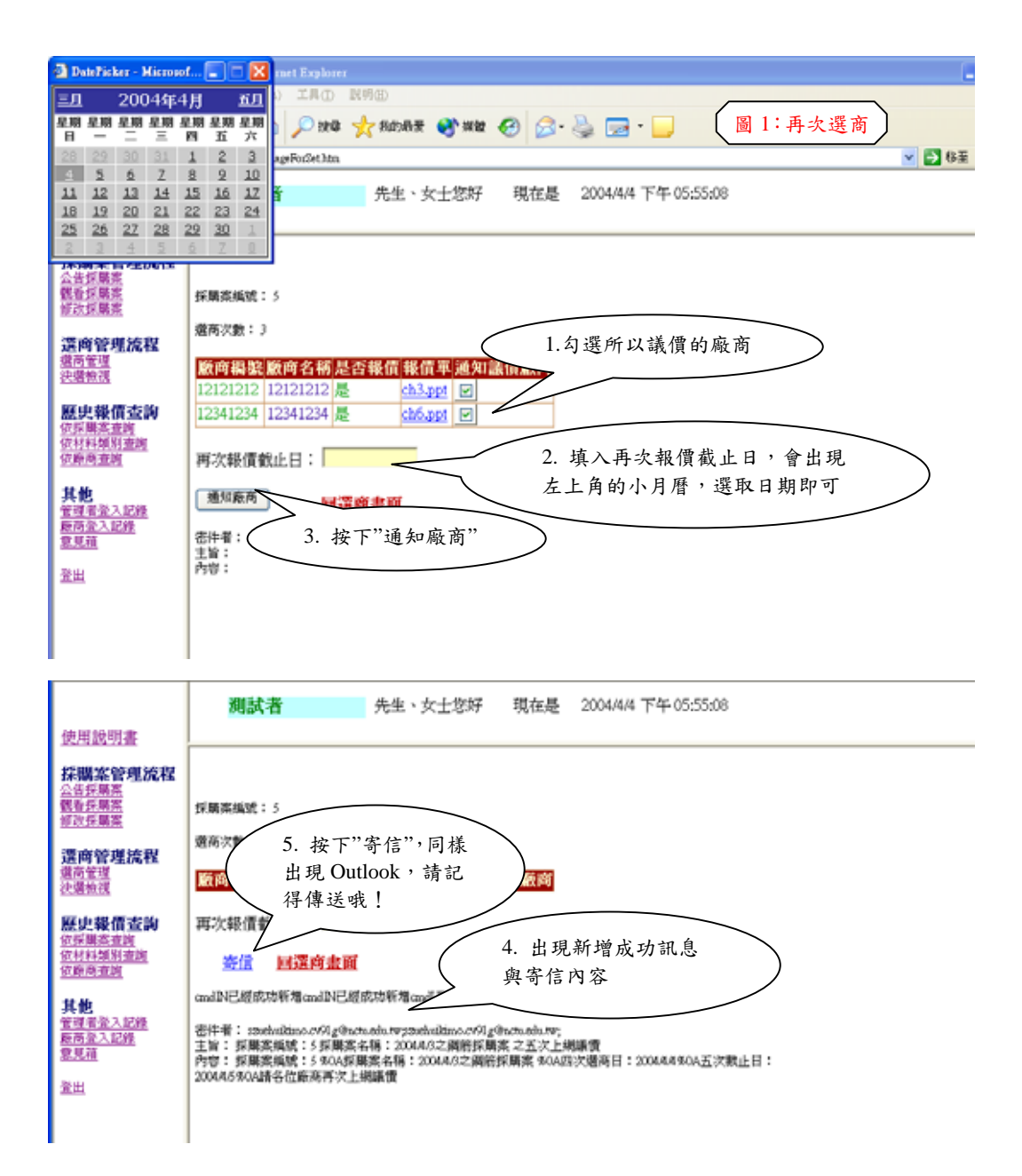

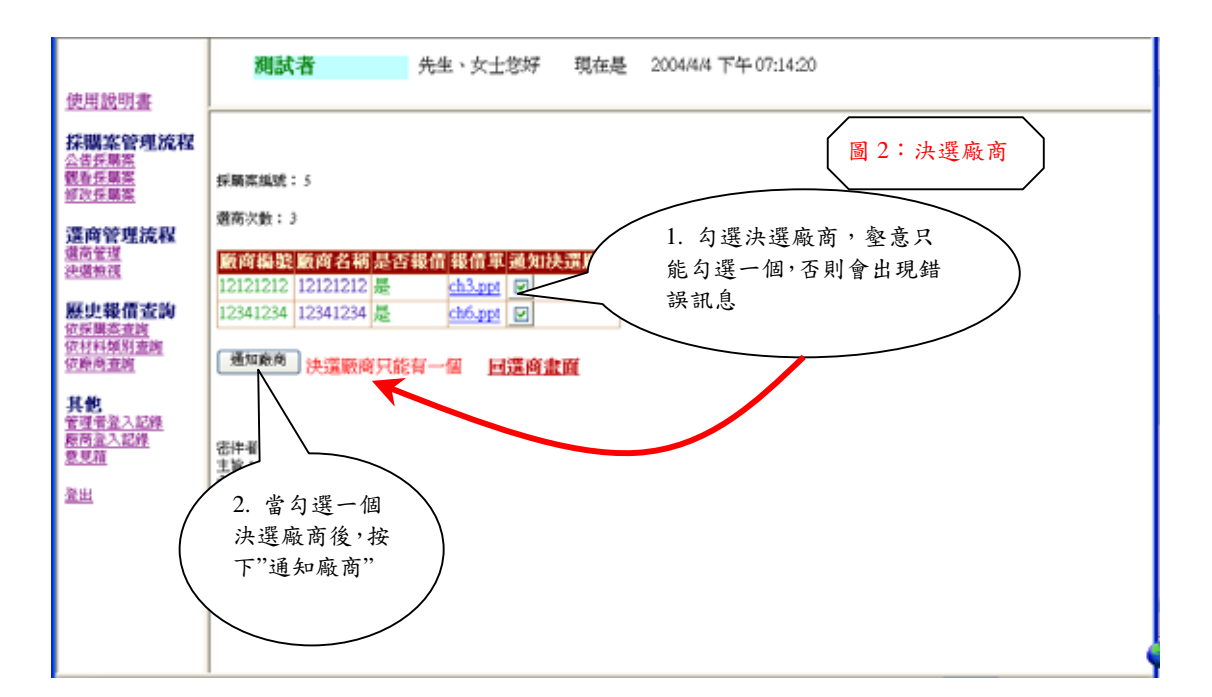

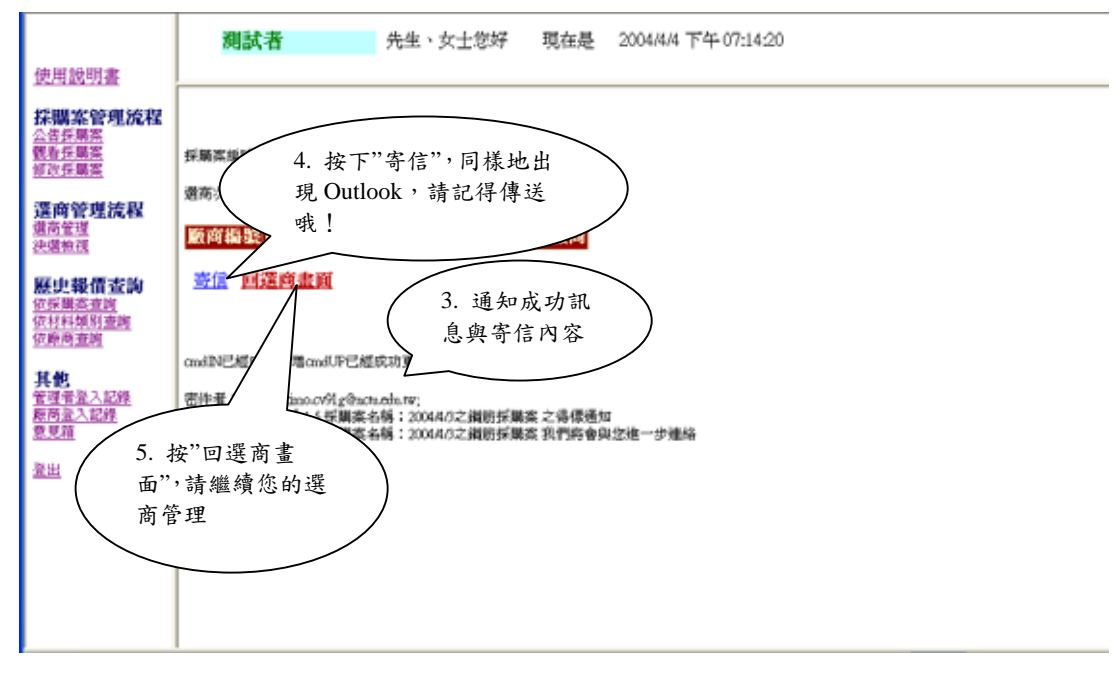

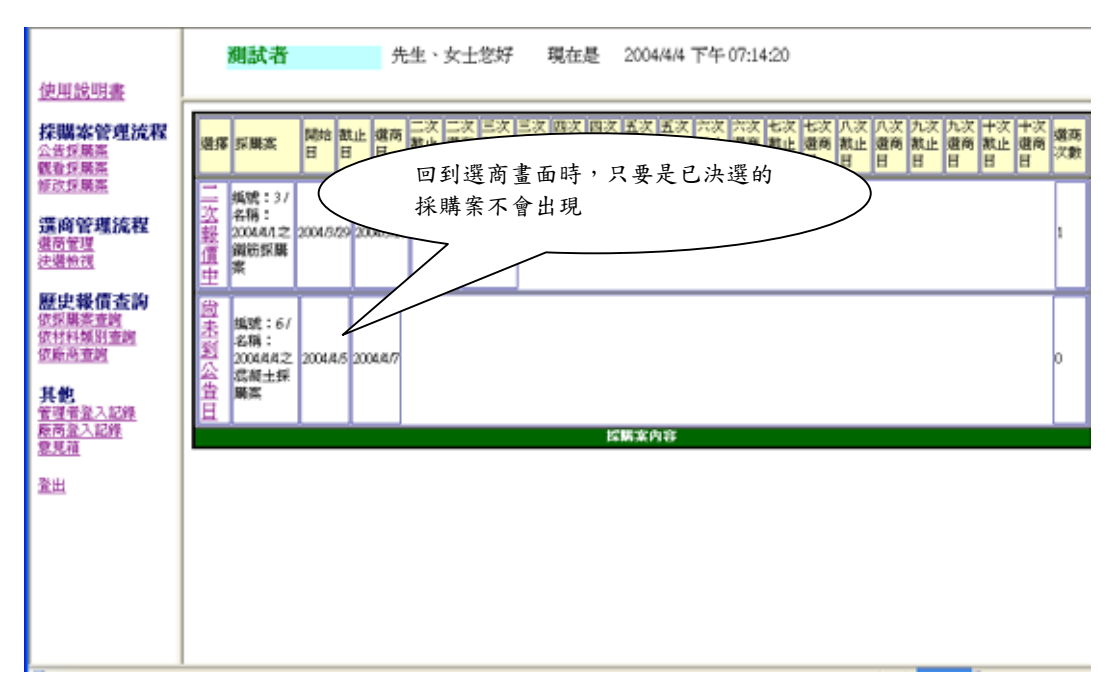

圖 11 選商管理之再次選商與決選廠商畫面分析

二、決選檢視

|                                                                                                    | 山本市営業をし                                                                                                    |
|----------------------------------------------------------------------------------------------------|----------------------------------------------------------------------------------------------------|
|                                                                                                    | <b>測試者</b> 先生、女士您好 現在是 2004/4/4 下午 07:14:20                                                                                                    |
| 使用說明書                                                                                                    |                                                                                                    |
| 採購客管理流程<br>会告近期系<br>整查在期差<br>整查在期差<br>整查在期差<br>整查在期差<br>整查在期差<br>整查在期差<br>整查在期差<br>整查在期差<br>整查在期差<br>整查在期差<br>整查在期差<br>整查在期差<br>整查在期差<br>整查在期差<br>整查在期差<br>整查在期差<br>整查在期差<br>整查在期差<br>整<br>整<br>整<br>空<br>整<br>整<br>空<br>整<br>整<br>空<br>整<br>空<br>整<br>空<br>整<br>空<br>思<br>整<br>空<br>思<br>整<br>空<br>思<br>整<br>空<br>思<br>整<br>空<br>思<br>整<br>空<br>思<br>空<br>空<br>思<br>空<br>空<br>思<br>空<br>空<br>空<br>空<br>空<br>空<br>空<br>空<br>空<br>空<br>空<br>空<br>空 | 2004/051 2004/052 2004/052 2004/05 200 2004/05 2004/05 2004/05 2004/05 200 2004/05 2004/05 2004/05 2004/05 200 2004/05 2004/05 2004/05 200 2004/05 200 200 2004/05 200 200 200 200 200 200 200 200 200 2                                                                                                    |
| 位 <u>好期高書牌</u><br>位 <u>村料如料書牌</u><br>位 <u>時尚書牌</u><br>其他<br>管理者整入記錄                                                                                                    | 第条<br>構成: 27<br>全称:<br>2004/3 2004/3 2004/2 2004/3 2004/2 2004/2 2004/2 2004/2 2004/2 2004/2 20 |
| <u>度商臺入記錄</u><br>登見籍<br>登出                                                                                                    | 編載: 147<br>名称:<br>2004/0.2 2004/0.2 2004/0.29 2004/0.29 2004/0000000000000000000000000000000000                                                                                                    |
|                                                                                                    | [編號:<br>5/4]<br>20044/2 20044/2 20044/2 20044/2 20044/2 20044/2 20044/2 20044/3 20044/3 2004/3 2004/3 200                |
|                                                                                                    | 控制来内容                                                                                                    |

|                                   | 測試者                                 | 先生、女士您好     | 現在是 | 2004/4/4 下午 07:14:20   |
|-----------------------------------|-------------------------------------|-------------|-----|------------------------|
| 使用說明書                             |                                     |             |     |                        |
| 採購案管理流程<br>会告採購業                  |                                     |             |     |                        |
| 観看採購業<br>修改採購業                    | 採購資編號: 5                            |             |     | 2 本美哪此应茁昌主通调           |
| 還商管理流程                            | 遼商次數: 3                             |             | (   | 2. 宣有"小些廠商定不通過<br>或通過的 |
| <u>撤商管理</u><br>決選報視               | 版商編號版商名稿是否<br>[2]2]2]2]2]2]2]2]2]2] | 報信報信率 通過版   |     |                        |
| 歷史報價查詢                            | 12341234 12341234 是                 | ch6.ppt 未通過 | _   |                        |
| <u>依非構造推測</u><br>位材料類別查測<br>依錄商查測 | 回決還檢視畫面                             |             |     |                        |
| 其他                                |                                     | 3. 按"回決選    | 檢視畫 | 面",                    |
| 管理者登入記錄<br>廠高登入記錄<br>意見積          |                                     | 繼續其它採購      | 靠的檢 | 視                      |
| 登出                                |                                     |             |     |                        |
|                                   |                                     |             |     |                        |

圖 12 決選檢視

D. 歷史報價查詢:

歷史報價查詢分為依採購案查詢、依材料類別查詢與依廠商查詢三種功能。

一、依採購案查詢

|                                                   | <b>湖試者</b> 先生、女士您好 現在是 2004/4/4 下 2. 按下"確定"                                                                                           |
|---------------------------------------------------|----------------------------------------------------------------------------------------------------|
| 使用說明書                                             |                                                                                                    |
| 採購案管理流程<br>公告任業業<br>餐业任業業<br>修改任業業                | 請選擇採購來 2004.01.82捐債採購菜<br>2004.01.82捐債採購菜<br>2004.01.82有損損損損<br>2004.01.22損損採購<br>2004.01.22損損採購<br>2004.01.22損損損損<br>2004.01.22損損損損損 |
| 遷商管理流程<br><u>還高管理</u><br>決選魚課                     | 1. 請選擇採購案                                                                                                    |
| <b>歷史報價查詢</b><br>位振興 <u>客查將</u><br>位新興查施<br>位新興查施 |                                                                                                    |
| 其他<br>管理音量入起線<br>原商量入起線<br>夏見箱                    |                                                                                                    |
| 登出                                                |                                                                                                    |
|                                                   |                                                                                                    |
|                                                   |                                                                                                    |

|                                                | <b>測試者</b> 先生、女士您好 現在是 2004/4/4 下午 07:14:20 |
|------------------------------------------------|---------------------------------------------|
| 使用說明書                                          |                                             |
| 採購案管理流程                                        | 請選擇採購來 200441之模板振興素                         |
| 公古28時年<br>観音25開席<br>修改25開席                     | 版商攝影版向名稱報信單<br>12121212 121212[ch1.ppt      |
| 遷商管理流程<br><u>還商管理</u><br>決選檢課                  | 出現得標廠商以<br>及報價單                             |
| 展史載信立約<br>位原展高 <u>主約</u><br>位於料類別查施<br>位時尚主施   |                                             |
| 其他<br>管理蛋 <u>验入記錄</u><br>原商 <u>能入記錄</u><br>意見菹 |                                             |
| <u>堂出</u>                                      |                                             |

圖 13 歷史報價之依採購案查詢

二、依材料類別查詢

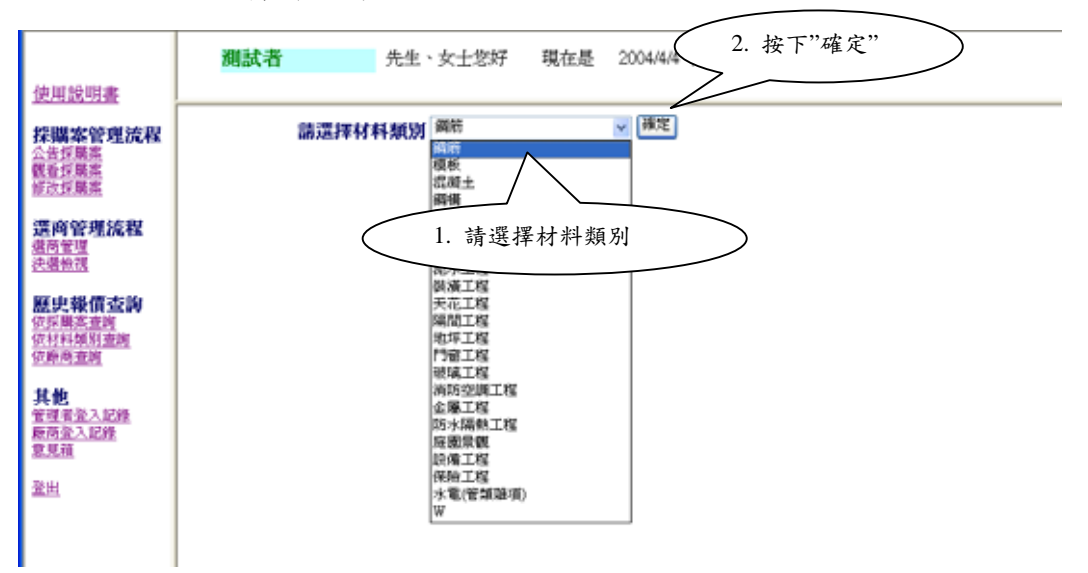

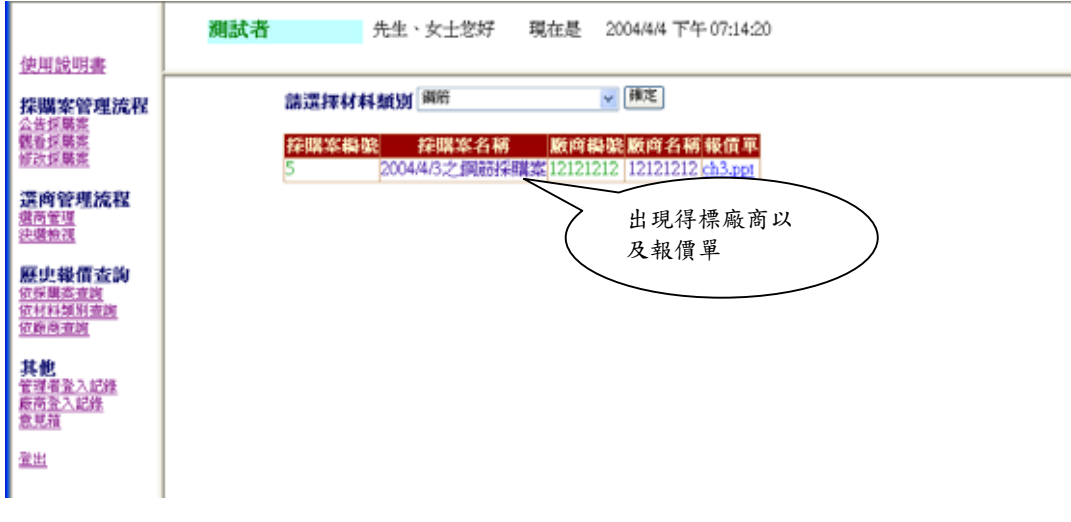

圖 14 歷史報價之依材料類別查詢

三、依廠商查詢 先生、女士您好 現在是 測試者 **請選擇廠商** 12121212

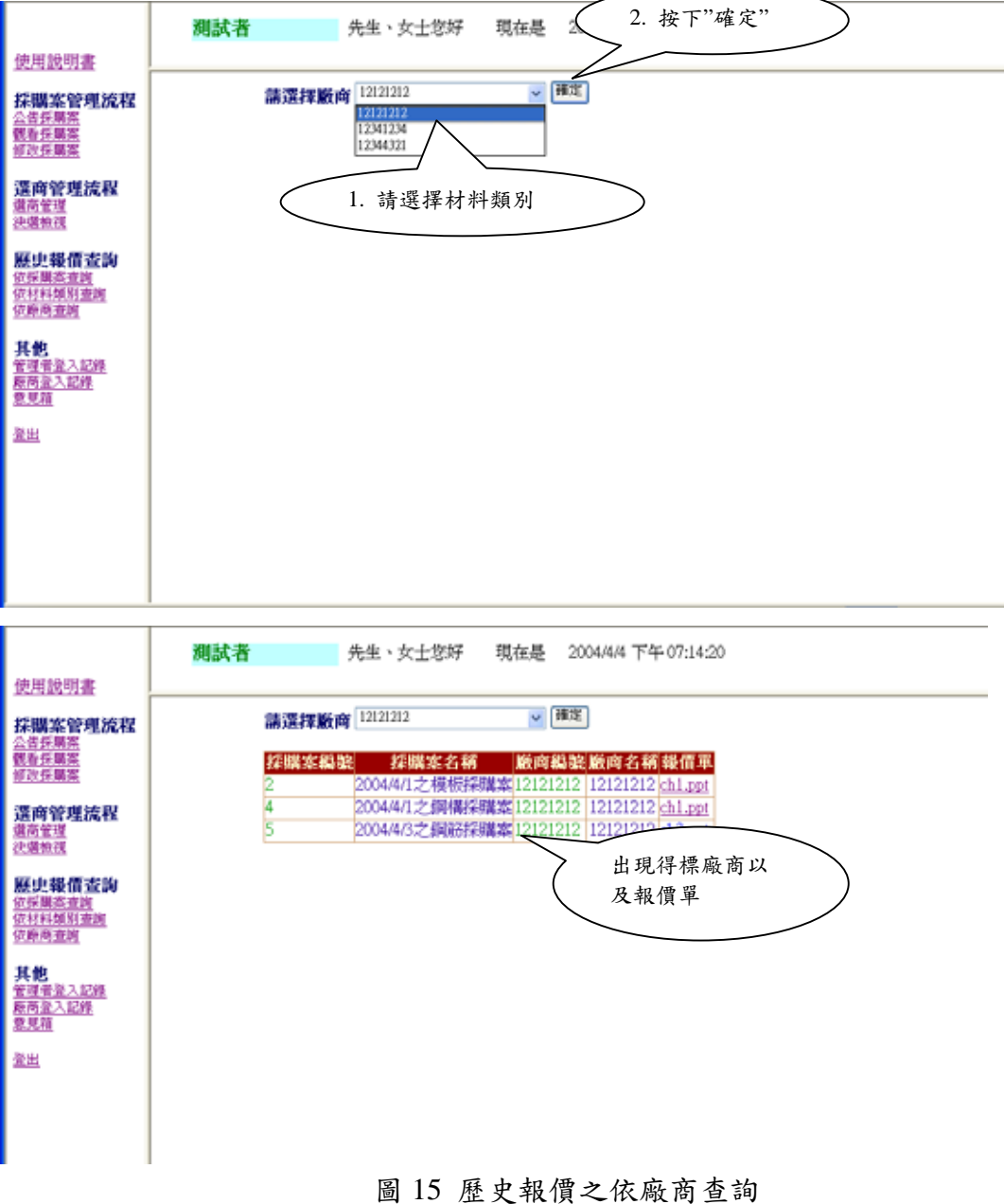

其他: E.

其他分為管理者登入記錄、廠商登入記錄與意見箱三種功能。

## 一、管理者登入記錄

|                                                        | 測試者 先生、女                       | 士您好 現在是 | 2004/4/4 下午 07:14:20  |  |
|--------------------------------------------------------|--------------------------------|---------|-----------------------|--|
| 使用說明書                                                  |                                |         |                       |  |
| <mark>採購案管理流程</mark><br><u>会告乐期来</u><br>雙看任期来<br>修改任期来 | 請選擇巡覽按鈕的形式:<br>◎文字巡覽按鈕 ○數字巡覽按鈕 |         |                       |  |
|                                                        | 管理者编号                          | 姓名      | <b>登入時間</b>           |  |
| 運商管理流程                                                 | test                           | 浅汕式者    | 2004/3/17 下午 09/29:38 |  |
| 國商管理                                                   | 103                            | 視識式者    | 2004/3/17下午 09:29:38  |  |
| 使精神状况                                                  | MEST.                          | 測試者     | 2004/3/17下午 09:29:38  |  |
| 10111111111111111111111111111111111111                 | NEST                           | 測試者     | 2004/3/17下午 10:41:23  |  |
| 数32.48(10)32.09                                        | D220233707                     | melody  | 2004/3/17下午 10:41:23  |  |
| <b>立村料類別壺</b> 網                                        | D220233707                     | mélódy  | 2004/0/17下午 10:41:23  |  |
| 7時尚査術                                                  | D220233707                     | melody  | 2004/3/17下午10:48:10   |  |
|                                                        | D220233707                     | melody  | 2004/3/17下午 10:48:10  |  |
| 其他                                                     | D220233707                     | melody  | 2004/3/17下午 10:50:38  |  |
| 國著臺入記錄                                                 | 691                            | 測試者     | 2004/0/17下午 10:51:17  |  |
| <u>原商堂入記錄</u>                                          | 851                            | 測試者     | 2004/3/18 上午 09:40:35 |  |
| 100011                                                 | test                           | 測試者     | 2004/3/18上午 10:14:13  |  |
| 29 H-1                                                 | test                           | 測試者     | 2004/3/18 上午 10:15:16 |  |
| <u>11. 11.1</u>                                        | 691                            | 測試者     | 2004/0/18下午 03:22:55  |  |
|                                                        | 851                            | 測試者     | 2004/3/18下午 03:24:36  |  |
|                                                        | 1001                           | 測試者     | 2004/3/18下午 07:41:08  |  |
|                                                        | HEST                           | 測試者     | 2004/3/18下午 07:42:08  |  |
|                                                        | Nesi                           | 測試者     | 2004/3/18下午 07:42:46  |  |
|                                                        | 101                            | 測試者     | 2004/3/18下午 07:49:14  |  |
|                                                        | 1001                           | 測試者     | 2004/3/18下午 07:50:50  |  |
|                                                        | HEST                           | 測試者     | 2004/3/24 下午 10:23:07 |  |
|                                                        | MAGE MAGE                      | 潮波帯     | 2004/0/04 下午 10/2546  |  |

圖 16 管理者登入記錄

二、廠商登入記錄

|                                    | 測試者                           | 先生、女士您好 現在是 | 2004/4/4 下午 07:14:20  |          |
|------------------------------------|-------------------------------|-------------|-----------------------|----------|
| 使用說明書                              |                               |             |                       |          |
| 採購案管理流程<br>会告任期系<br>截看任期系<br>値改任期案 | 請選擇巡覽按鈕的形式:<br>● 文字巡覽按鈕 ○ 數字表 | 医魔被鈕        |                       |          |
|                                    | 廠高端號                          | 廠商名稱        | <u> </u>              |          |
| 還商管理流程                             | 12341234                      | 12341234    | 2004.0.05 下午 04:34:38 |          |
| 還高管理                               | 12341234                      | 12341234    | 2004.0.05 下午 04.36.49 |          |
| 決選板視                               | 12341234                      | 12341234    | 2004/8/25 下午 04:39:12 |          |
| 97.4.19.85-P.M.                    | 12344321                      | 12344321    | 2004/3/25 下午 04:39:48 |          |
| 歴史:報信室詞<br>位に開きます                  | 12344321                      | 12344321    | 2004.0.05 下午 04.39.48 |          |
| 位材料如料查询                            | 12344321                      | 12344321    | 2004/3/25 下午 04:39:48 |          |
| 惊厥尚查朔                              | 12344321                      | 12344321    | 2004/3/25 下午 04:39:48 |          |
|                                    | 12344321                      | 12344321    | 2004/3/25 下午 05:00:02 |          |
| 其他                                 | 12344321                      | 12344321    | 2004/3/25 下午 05:03:31 |          |
| 管理者並入記錄                            | 12344321                      | 12344321    | 2004.0.25 下午 05.09.50 |          |
| <u>粮商金入記錄</u>                      | 12344321                      | 12344321    | 2004.6.25 下午 05:10:59 |          |
| 8.2.4                              | 12344321                      | 12344321    | 2004/3/25 下午 05:25:18 |          |
| 28.944                             | 12344321                      | 12344321    | 2004/3/25下午 05:27:04  | _        |
| 10,000                             | 12344321                      | 12344321    | 2004/3/25下午 05:28:46  |          |
|                                    | 12344321                      | 12344321    | 2004/8/25 下卒 10:35:55 |          |
|                                    | 12344321                      | 12344321    | 2004/3/26 下午 12:19:28 |          |
|                                    | 12344321                      | 12344321    | 2004/3/26下午 12:43:31  |          |
|                                    | 12341234                      | 12341234    | 2004/3/26下午 12:44:20  |          |
|                                    | 12344321                      | 12344321    | 2004/3/25 下平 09:30:05 |          |
|                                    | 12344321                      | 12344321    | 2004/3/25下年 09:32:17  |          |
|                                    | 12344321                      | 12344321    | 2004/3/28下午 05:22:15  |          |
|                                    | 12121212                      | 12121212    | 2004/3/30 下午 094510   | <u> </u> |

圖 17 廠商登入記錄

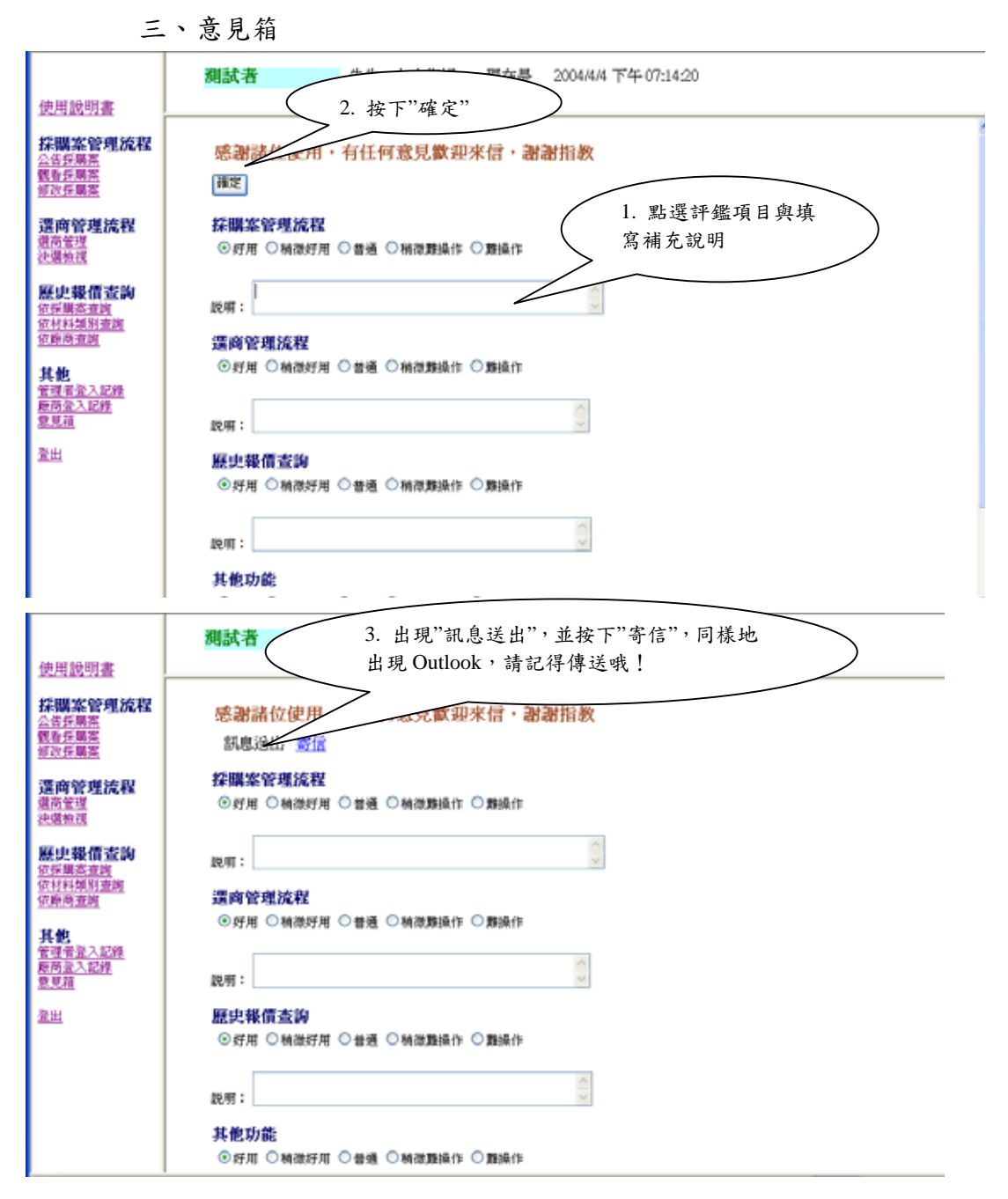

圖 18 意見箱

F. 登出

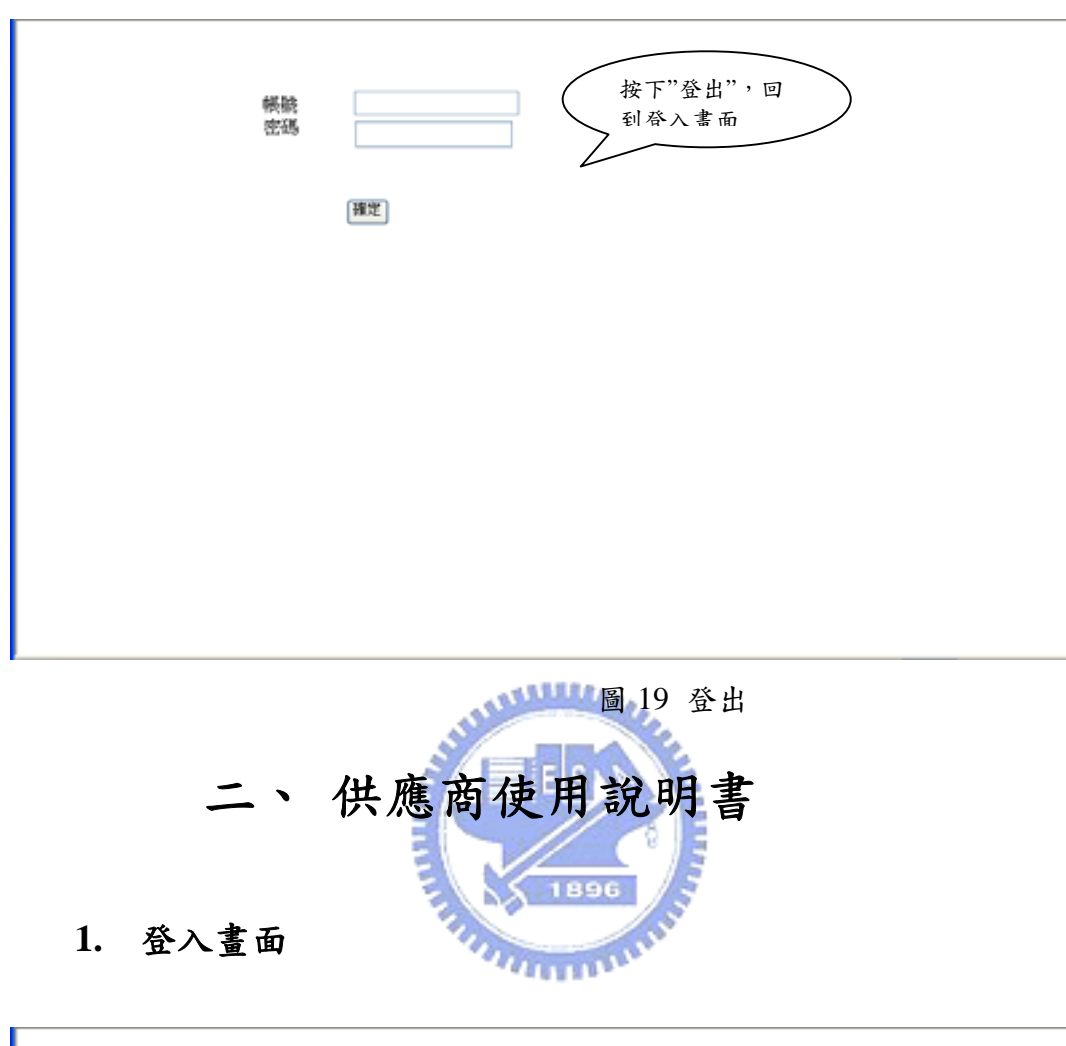

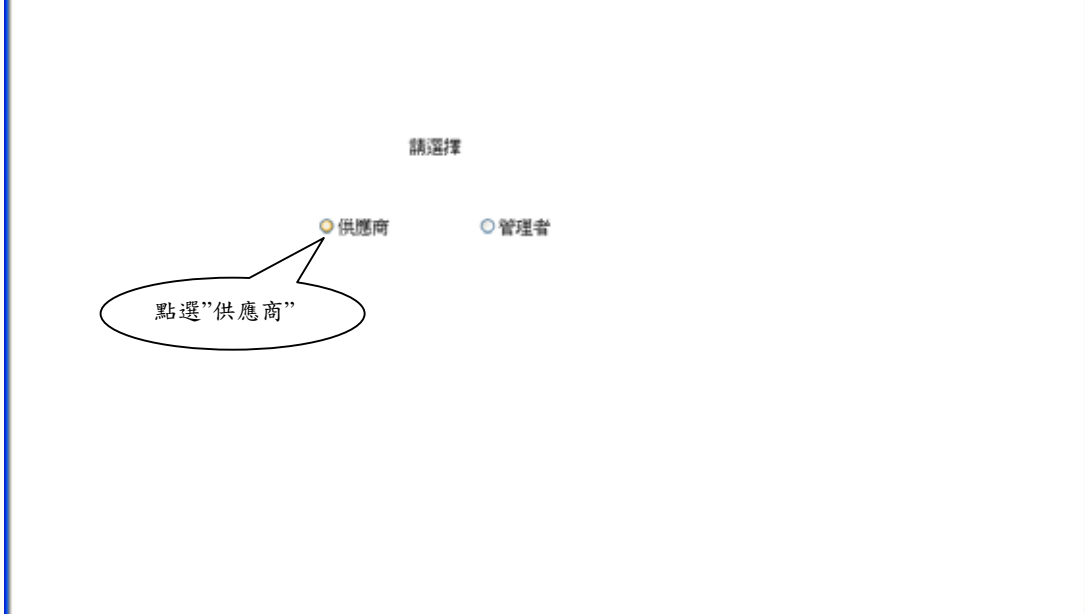

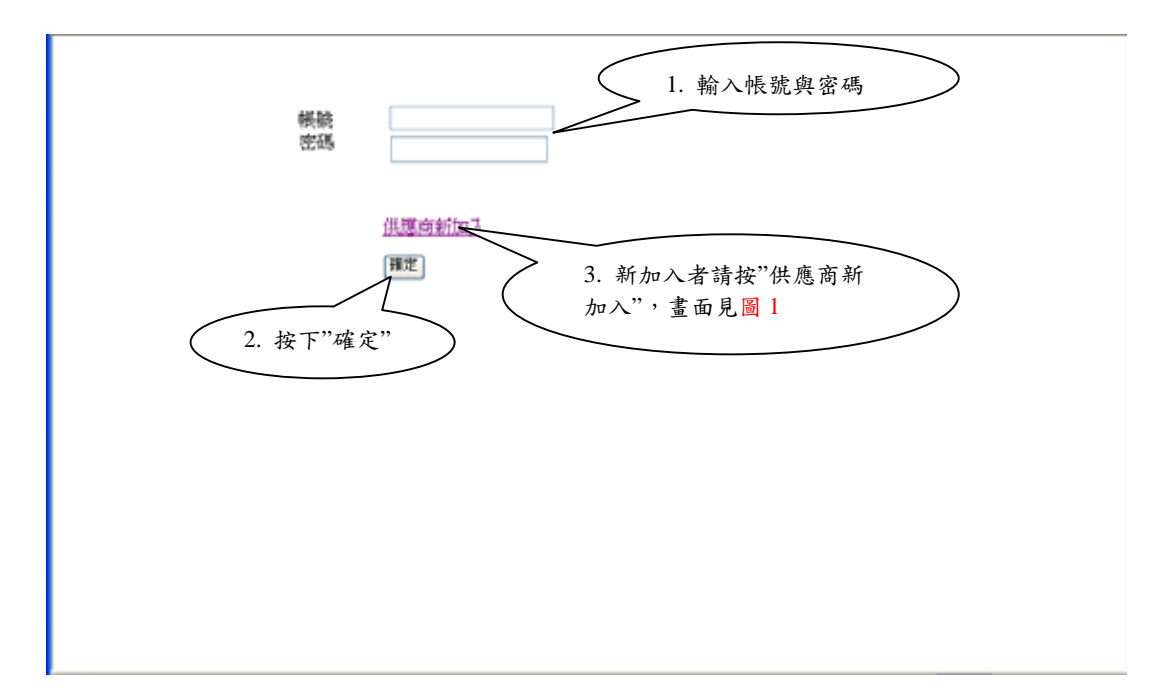

圖 20 供應商之登入畫面

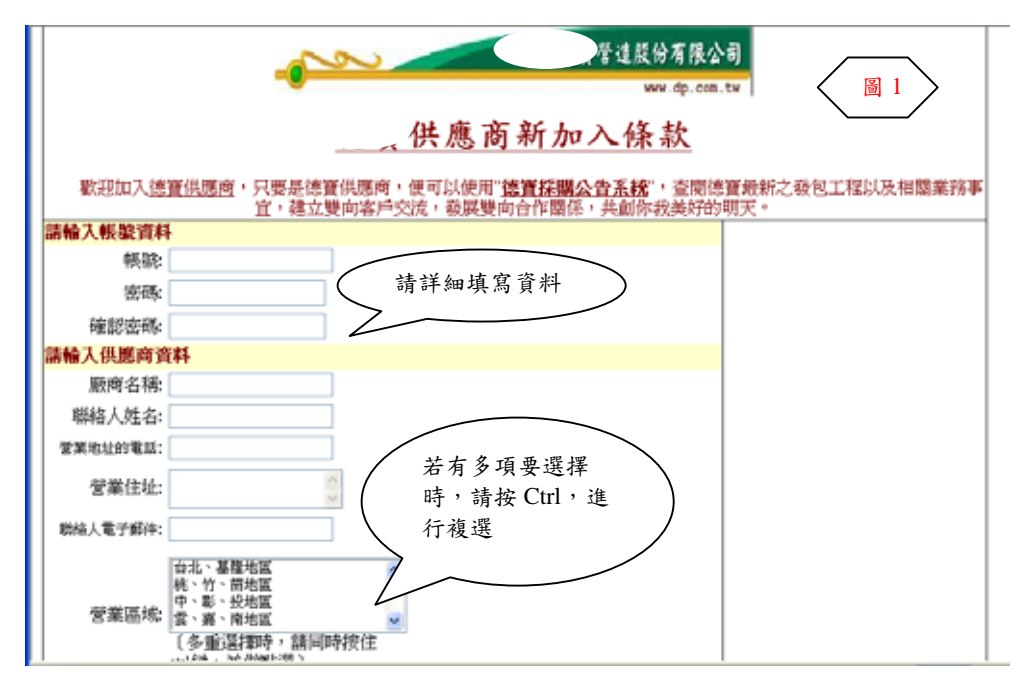

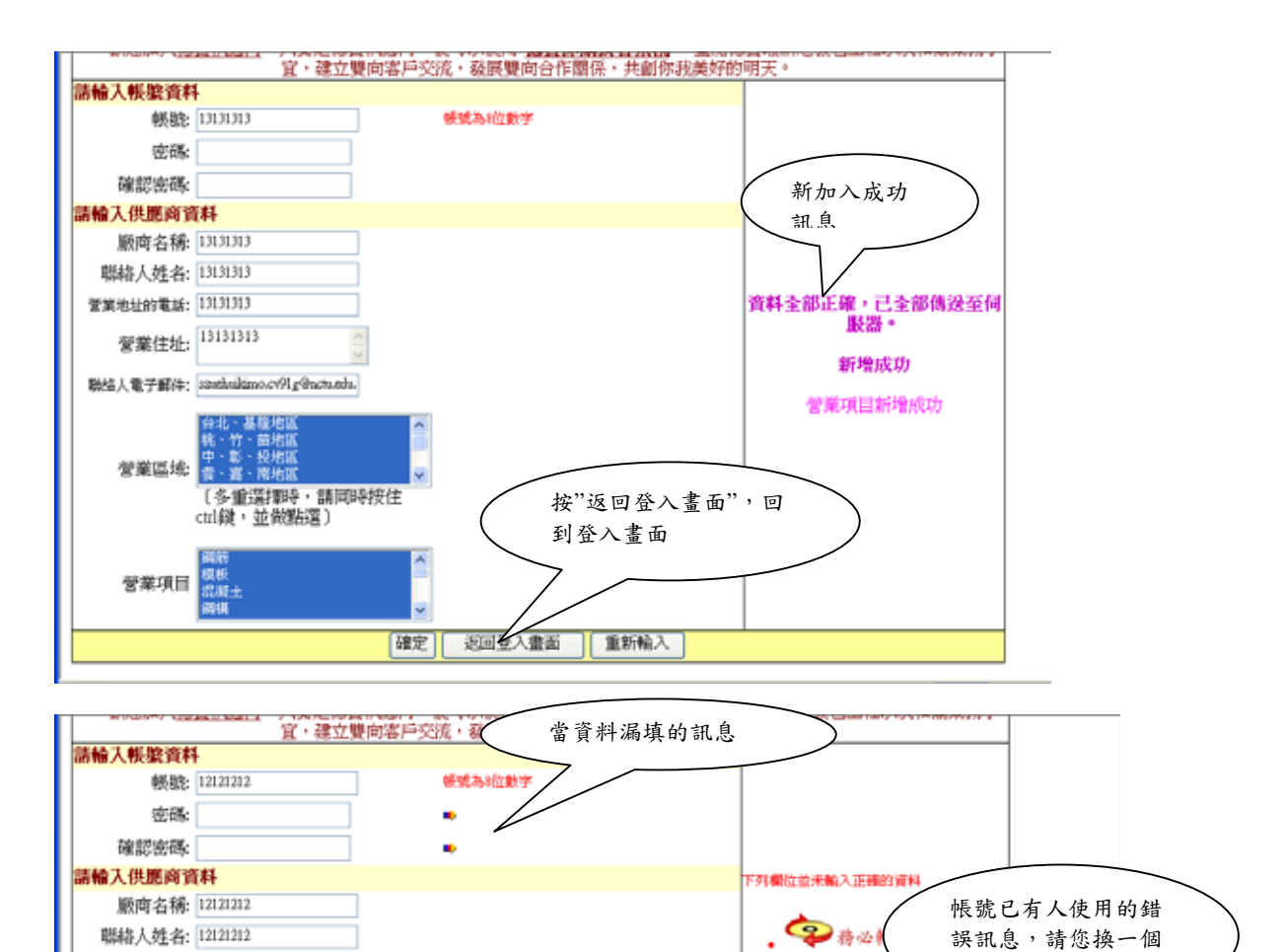

營業地址的電話: 12121212

營業住址:<sup>12121212</sup>

聯結人電子解件: sauthuikimo.cv91g@nctu.edu

(多重選擇時,請同時按住 ctil錢,並做點選)

ガン・前北国
 ガン・前北国
 ガン・前北国
 ガン・ガン・前北国
 ガン・ガン・ガン
 ガン・ガン・ガン
 ガン
 ガン・ガン・ガン
 ガン
 ガン
 ガン
 ガン
 ガン
 ガン
 ガン
 ガン
 ガン
 ガン
 ガン
 ガン
 ガン
 ガン
 ガン
 ガン
 ガン
 ガン
 ガン
 ガン
 ガン
 ガン
 ガン
 ガン
 ガン
 ガン
 ガン
 ガン
 ガン
 ガン
 ガン
 ガン
 ガン
 ガン
 ガン
 ガン
 ガン
 ガン
 ガン
 ガン
 ガン
 ガン
 ガン
 ガン
 ガン
 ガン
 ガン
 ガン
 ガン
 ガン
 ガン
 ガン
 ガン
 ガン
 ガン
 ガン
 ガン
 ガン
 ガン
 ガン
 ガン
 ガン
 ガン
 ガン
 ガン
 ガン
 ガン
 ガン
 ガン
 ガン
 ガン
 ガン
 ガン
 ガン
 ガン
 ガン
 ガン
 ガン
 ガン
 ガン
 ガン
 ガン
 ガン
 ガン
 ガン
 ガン
 ガン
 ガン
 ガン
 ガン
 ガン
 ガン
 ガン
 ガン
 ガン
 ガン
 ガン
 ガン
 ガン
 ガン
 ガン
 ガン
 ガン
 ガン
 ガン
 ガン
 ガン
 ガン
 ガン
 ガン
 ガン
 ガン
 ガン
 ガン
 ガン
 ガン
 ガン
 ガン
 ガン
 ガン
 ガン
 ガン
 ガン
 ガン
 ガン
 ガン
 ガン
 ガン
 ガン
 ガン
 ガン
 ガン
 ガン
 ガン
 ガン
 ガン
 ガン
 ガン
 ガン
 ガン
 ガン
 ガン
 ガン
 ガン
 ガン
 ガン
 ガン
 ガン
 ガン
 ガン
 ガン
 ガン
 ガン
 ガン
 ガン
 ガン
 ガン
 ガン
 ガン
 ガン
 ガン
 ガン
 ガン
 ガン
 ガン
 ガン
 ガン
 ガン
 ガン
 ガン
 ガン
 ガン
 ガン
 ガン
 ガン
 ガン
 ガン
 ガン
 ガン
 ガン
 ガン
 ガン
 ガン
 ガン
 ガン
 ガン
 ガン
 ガン
 ガン
 ガン
 ガン
 ガン
 ガン
 ガン
 ガン
 ガン
 ガン
 ガン
 ガン
 ガン
 ガン
 ガン
 ガン
 ガン
 ガン
 ガン
 ガン
 ガン
 ガン
 ガン
 ガン
 ガン
 ガン
 ガン
 ガン
 ガン
 ガン
 ガン
 ガン
 ガン
 ガン
 ガン
 ガン
 ガン
 ガン
 ガン
 ガン
 ガン
 ガン
 ガン
 ガン
 ガン
 ガン
 ガン
 ガン
 ガン
 ガン
 ガン
 ガン
 ガン
 ガン
 ガン
 ガン
 ガン
 ガン
 ガン
 ガン
 ガン
 ガン
 ガン
 ガン
 ガン
 ガン
 ガン
 ガン
 ガン
 ガン
 ガン
 ガン
 ガン
 ガン
 ガン
 ガン
 ガン
 ガン
 ガン
 ガン
 ガン
 ガン
 ガン
 ガン
 ガン
 ガン
 ガン
 ガン
 ガン
 ガン
 ガン

營業項目 環境 編集 編集

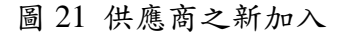

確定 返回登入畫面 重新輸入

帳號

**今**務公翰

抱歉。您早已新增過或是這個帳號 已有人使用

> **新增成功** 營業項目新增成功

2. 系統主畫面

| 使用說明書                              | 12121212 | 先生、女士您好 | 現在是 | 2004/4/4 下午 08:31:38 |
|------------------------------------|----------|---------|-----|----------------------|
| 下載採購渠單<br>請上傳輕價量<br>歷史輕價重調<br>修改資料 |          |         |     |                      |
| <u>意見箱</u><br><u>強出</u>            |          |         |     |                      |
|                                    |          |         |     |                      |
|                                    |          |         |     |                      |
|                                    |          |         |     |                      |
|                                    |          |         |     |                      |
|                                    |          |         |     |                      |
|                                    |          |         |     |                      |

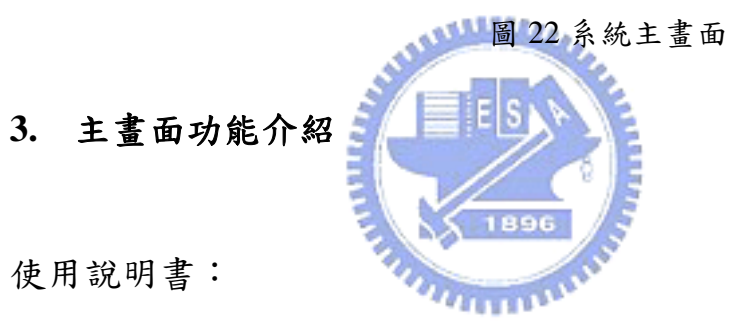

A. 使用說明書:

提供使用說明書的下載

B. 下載採購案單

| 使用說明書                   | 12121212 先生、女士您好 現在是 2004/4/4 下午 08:54:38                              |
|-------------------------|------------------------------------------------------------------------|
| <u>下軟換購完定</u><br>請上簿輕價量 | 1. 按下超連結<br>按購案名稱                                                      |
| 歴史較慣 <u>変尚</u>          | 錫號:6/名稱:2004/4/4之混凝土採購<br>2004/4/4 上午12:00:00 2004/4/7 上午12:00:00<br>室 |
| <u>夏見祖</u><br>登出        | Γ #05.7π-396 #¥-                                                       |
|                         |                                                                        |
|                         |                                                                        |
|                         |                                                                        |

| 使用說明書<br>下數採購業單<br>結上獲輕價單                 | 1. 點選附檔的超連結進行下載或<br>開啟,建議最好先下載,因為只<br>要截止日一到,該採購案就不會<br>出現                                                                                                    |
|-------------------------------------------|----------------------------------------------------------------------------------------------------|
| <u>推定時間書詞</u><br><u>部改資料</u><br>登里道<br>登出 | Ref 2004<br>Ref 2004<br>Ref 200 |
|                                           | <b>福祉</b><br>探腸案内容<br>2. 開啟或儲存檔案                                                                                                    |

圖 23 下載採購案單

C. 請上傳報價單

| 使用就明書<br>下就採購業單<br>時工厚時價面<br>歷史時價面的<br>經改資料<br>食業銷 | 1. 點選有"報價"兩個字的<br>採購案見圖 1,才可進行報<br>價;像"選商中"見圖 2 則不<br>可進行報價     2004/4/4 下午 08:54:38 |
|----------------------------------------------------|--------------------------------------------------------------------------------------|
| <u> </u>                                           | 四次選<br>商生 素<br>動動設置<br>加速ないる744編<br>2004442 満願主要 200444 200447                       |
|                                                    | isWaxed<br>按Waxed                                                                    |
|                                                    |                                                                                      |
|                                                    |                                                                                      |
|                                                    |                                                                                      |

| 使用說明書<br>下就探展業單<br>請上懷時情算 | 12121212                           | 先生、女士您好  | 現在是      | 2004/4/4 下午 08:54:38 |  |
|---------------------------|------------------------------------|----------|----------|----------------------|--|
|                           | 採購案名稱                              | 開始日      | 截止日      | 已上傳檔案                |  |
| 歷史輕價查詢                    | <u>編號:6/名稱:2004/4/4之混</u><br>與十择關案 | 2004/4/4 | 2004/4/7 |                      |  |
| <u>能改資料</u>               | In the second second               | 上傳       | 採購單      |                      |  |
| <u>思思祖</u><br>著出          |                                    |          |          |                      |  |
| -                         |                                    |          |          |                      |  |
|                           |                                    |          |          |                      |  |
|                           |                                    |          |          |                      |  |
|                           |                                    |          |          |                      |  |
|                           |                                    |          |          |                      |  |
|                           |                                    |          |          |                      |  |
|                           |                                    |          |          |                      |  |

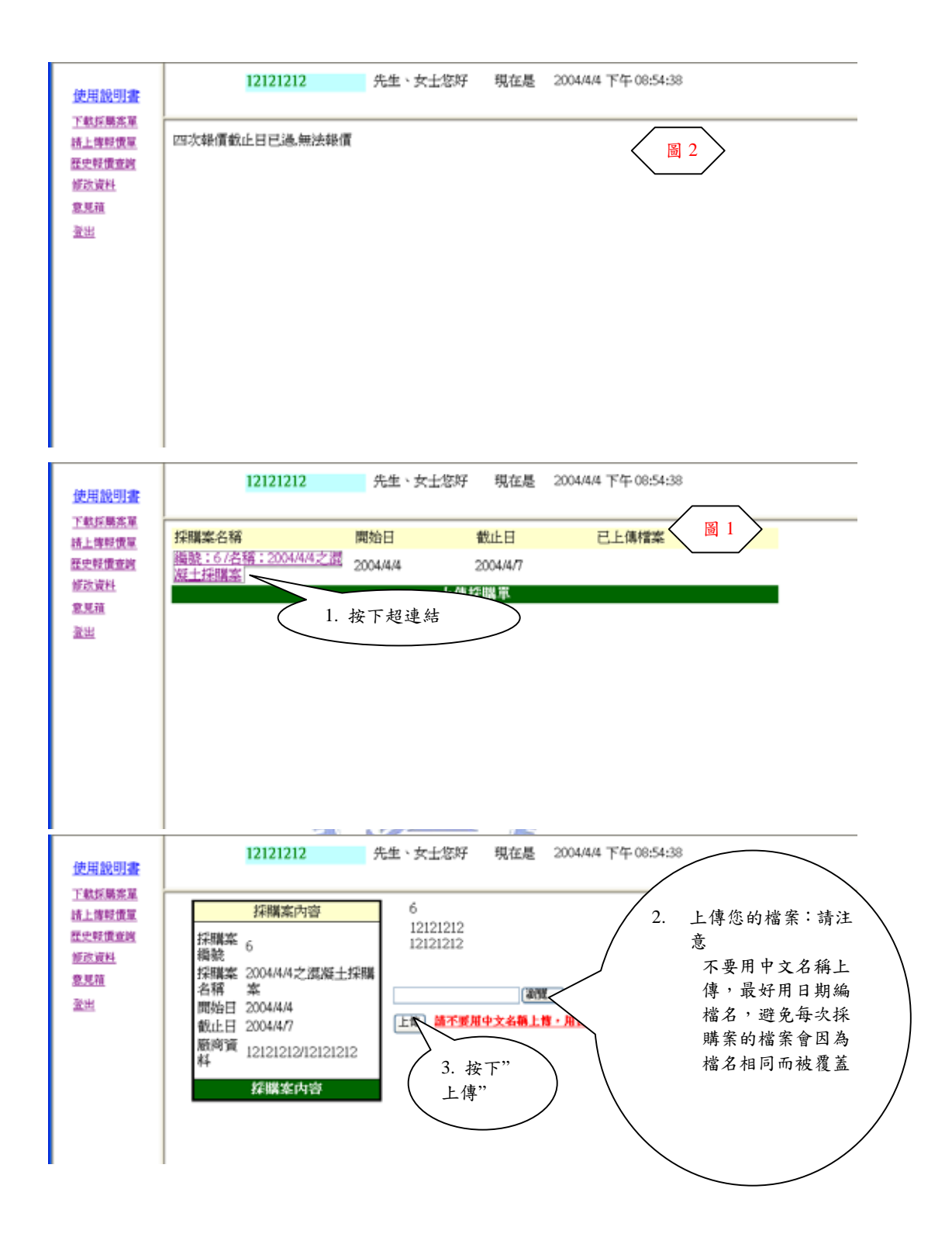

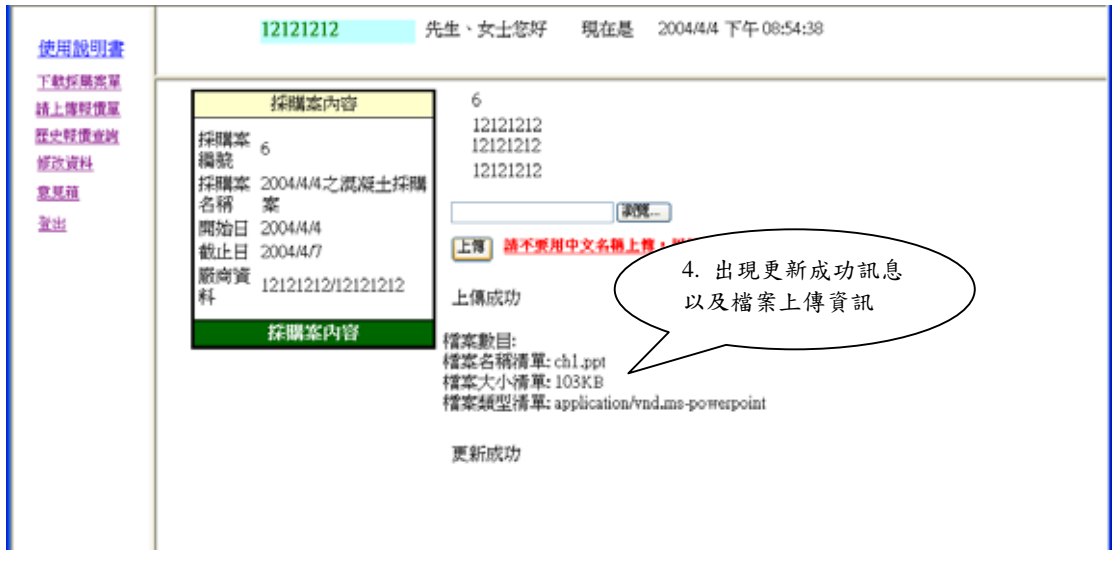

圖 24 請上傳報價單

D. 歷史報價查詢

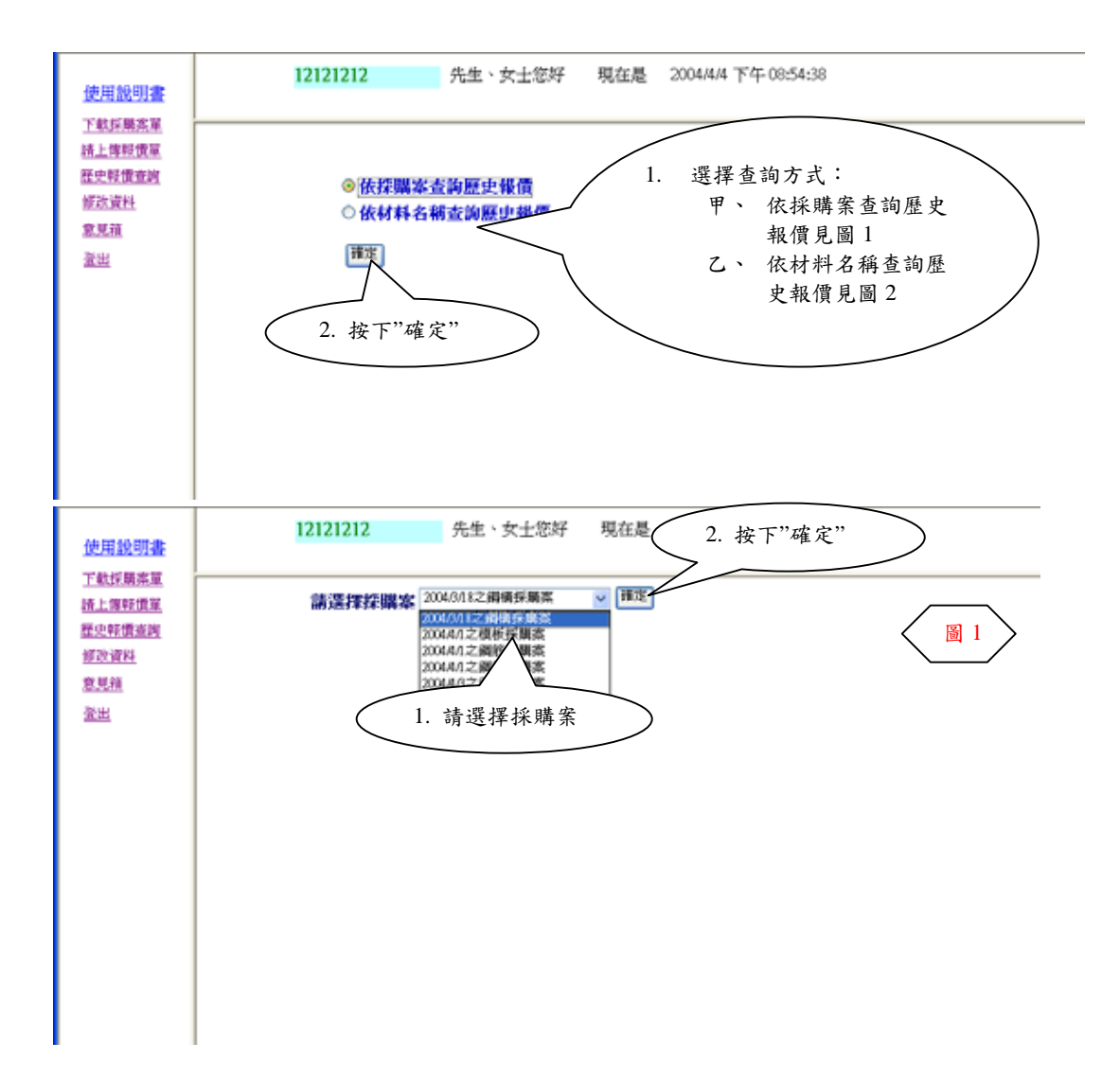

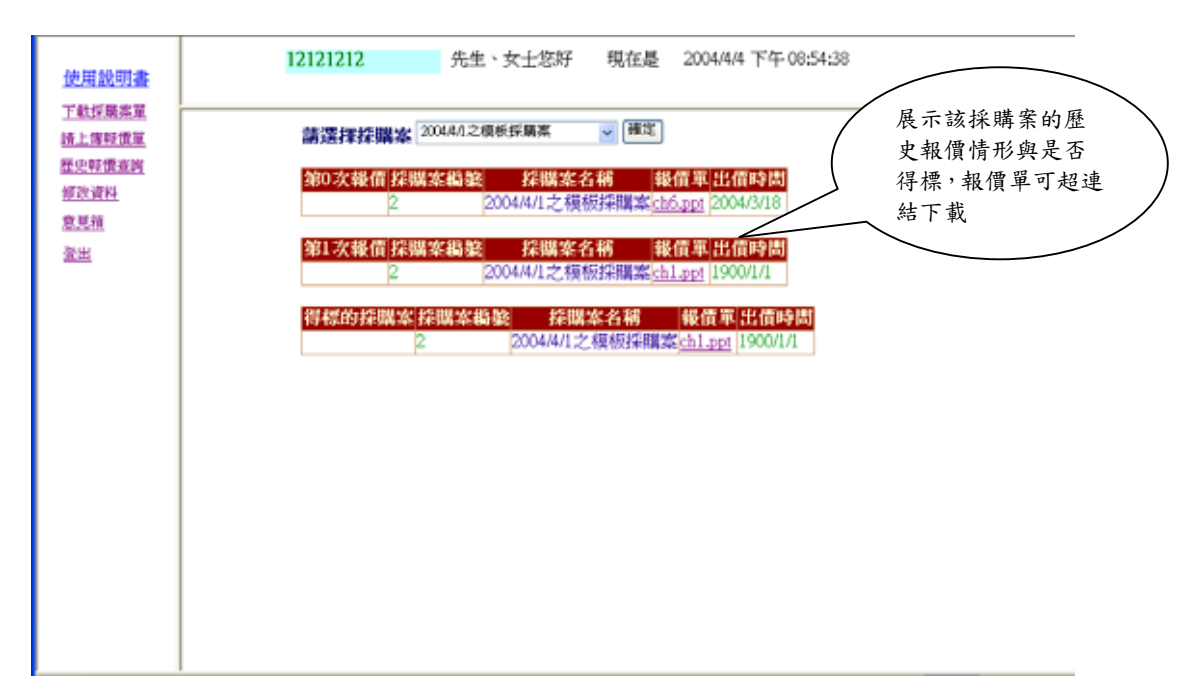

圖 25 歷史報價查詢之依採購案查詢歷史報價

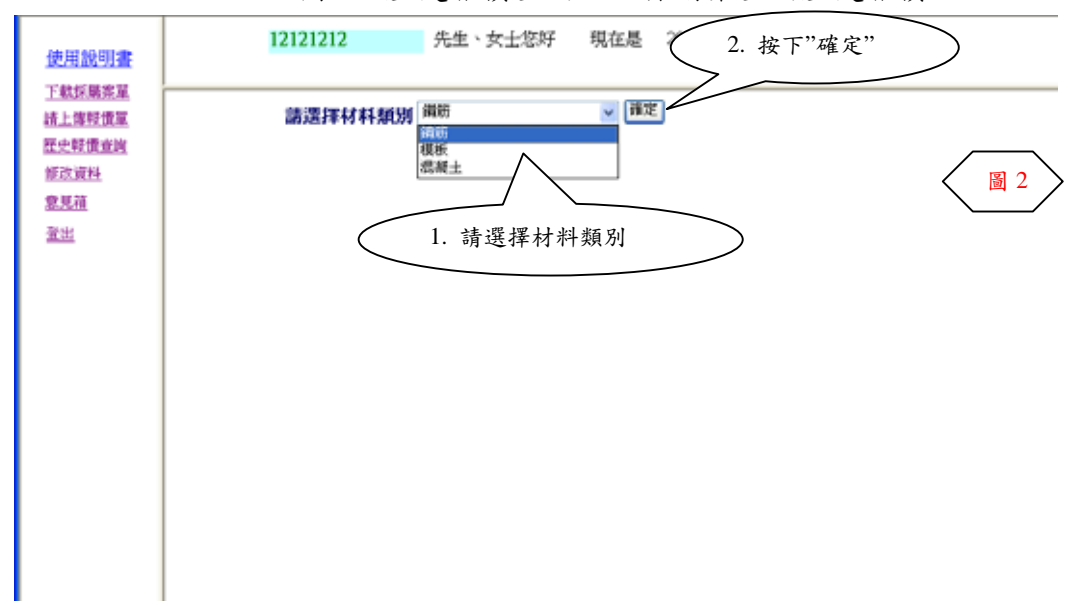

| 使用說明書          | 12121212 先生、女士您好 現在是 2004/4/4 下午 08:54:38                                                                                                    |                                          |
|----------------|----------------------------------------------------------------------------------------------------|------------------------------------------|
| <u> 下軟採購業單</u> | 諸選擇材料類別 <sup>通研</sup>                                                                                                    | 展示該採購案的歷<br>史報價情形與是否<br>得標,報價單可超連<br>結下載 |
|                | 5         2004/4/3之綱紛採購案         1900/1/1           第2次報信 採購案编號         採購案名稱         報信軍出信時間           5         2004/4/3之綱紛採購案         1004/4/3           第3次報信 採購案編號         採購案名稱         報信軍出信時間           5         2004/4/3之綱紛採購案         1004/4/3           5         2004/4/3之綱紛採購案         1004/4/3 |                                          |
|                |                                                                                                    |                                          |
|                |                                                                                                    |                                          |

圖 26 歷史報價查詢之依材料名稱查詢歷史報價

E. 修改資料

|                        |          | A A A A A A A A A A A A A A A A A A A                                                                                                    |
|------------------------|----------|----------------------------------------------------------------------------------------------------|
| <u>使用說明書</u><br>下載採購客單 | 1212     | 21212 先生、女士您好 現在是 2004/4/4 下午 09:31:34                                                                                                    |
| 請上傳輕價單                 | 修改密碼資料   |                                                                                                    |
| 歷史較價重調                 | 帳総       | 12121212                                                                                                    |
| 修改資料                   | 密碼:      |                                                                                                    |
| 意見箱                    | 確認密碼:    |                                                                                                    |
| <u>登出</u>              | 修改供應商資料  |                                                                                                    |
|                        | 厳商名称:    | 12121212                                                                                                    |
|                        | 聯絡入姓名:   | 12121212                                                                                                    |
|                        | 營業地址的電話: | (00)571-2121                                                                                                    |
|                        | 營業住址:    | 123                                                                                                    |
|                        | 聯絡人電子郵件: | szubulkino.cr/91g@nctu.edu.tw                                                                                                    |
|                        | 営業區均     | 台北、基隆地區,株、竹、茵       台北、基隆地區       台北、基隆地區       台北、基隆地區       台北、基隆地區       白北、基隆地區       雪、喜、南地區       雪、喜、南地區       東部地區       文       (今重選擇時,請同時按住       ctrl錄,並做鑑講》 |

圖 27 修改資料

F. 意見箱

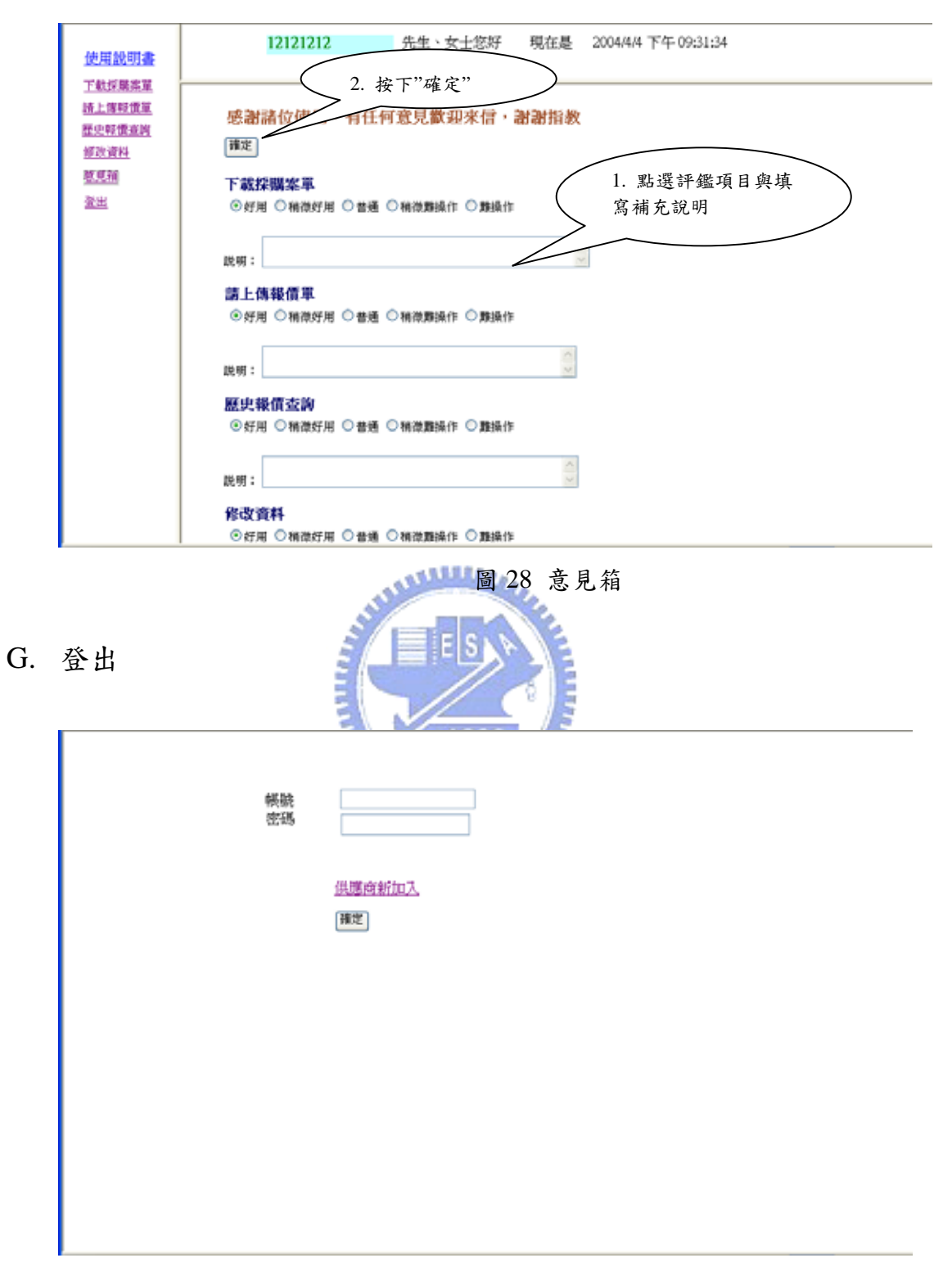

圖 29 登出